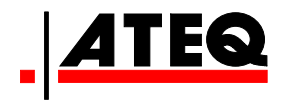

# **USER MANUAL**

# **ATEQ VT66MB**

Version 1.0

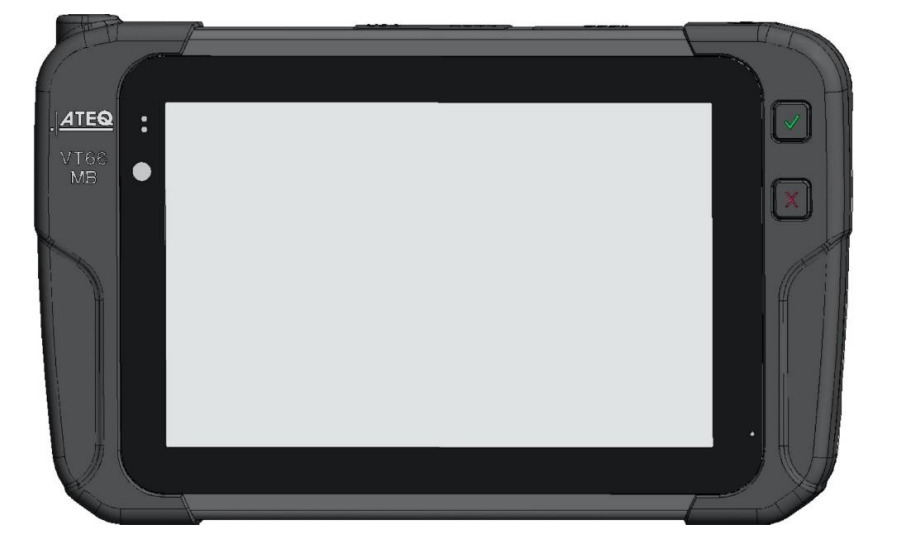

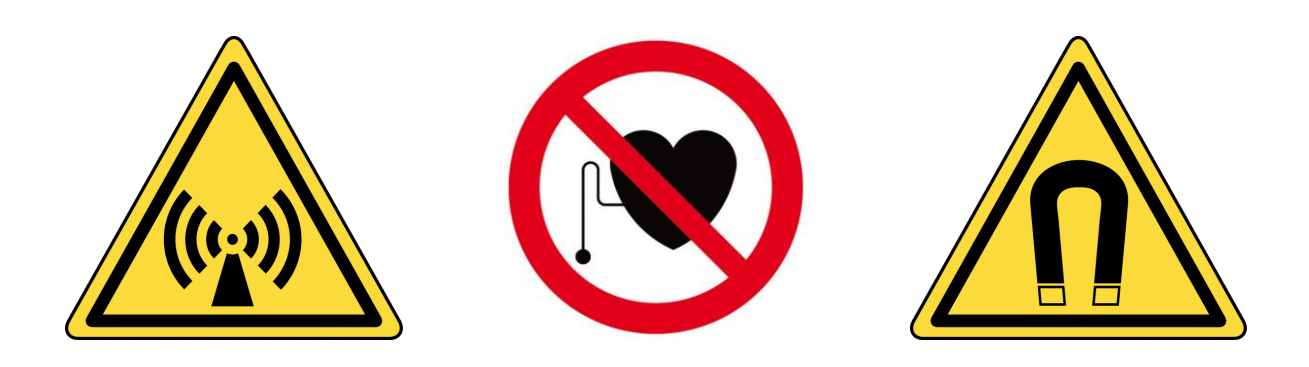

# www.ateq-tpms.com

Reference: UM-VT66MB-EN

# r Revision of Tool

We continuously work on improving our products. This is why the information contained in this user manual, the tool and its technical specifications may be modified without notice.

| Edition/Revision | Reference    | Date<br>(week/year) | Chapters updated |
|------------------|--------------|---------------------|------------------|
| First edition    | UM-VT66MB-EN | 20/2020             | Creation         |

# 2 Safety recommendation

### 2.1 Regarding electromagnetic field emission devices

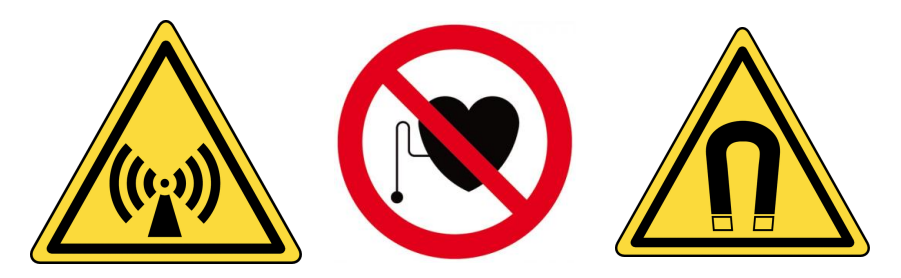

The VT66MB tool is a device that emits electromagnetic waves when in use:

- The tool can interfere with the operation of pacemakers,
- People who have pacemakers should never use the tool,
- Use of and access to the tool must be controlled.

No electromagnetic field is produced when the device is not transmitting. So there is no exposure during this period.

Operation of the tool:

- produces no harmful interference,
- can be affected by any type of interference,
- certain interference may cause a malfunction.

### 2.2 Safety information

Please read this information before using the tool.

- Always follow these safety instructions.
- Your Tire Pressure Monitoring System (TPMS) tool has been designed to be durable, safe and reliable when properly used.
- All ATEQ TPMS tools are intended to be used only by qualified and trained automotive technicians in a laboratory, or in a light industrial or repair shop environment.
- If you have any questions on the safe use of this tool, please contact your local dealer.

### 2.2.1 Read all the instructions

- All the information in this manual concerning the tool must be adhered to.
- All operating instructions must be followed.

#### 2.2.2 Keep these instructions in a safe place

The safety and operating instructions should be kept in a safe place for future reference.

### 2.2.3 Cleaning

- Clean the tool with a soft dry cloth, or if necessary, with a soft damp cloth with clean water.
- Do not use any harsh chemical solvents such as acetone, thinner, brake cleaner, alcohol, etc as this may damage the tool.

#### 2.2.4 Water & Moisture

- Do not put the tool in contact with water or any other liquid.
- Never spill liquid of any kind onto the tool.

### 2.2.5 Storage

Do not use or store the tool in an area:

- exposed to direct sunlight,
- subject to excessive moisture.

### 2.2.6 Usage

- To reduce the risk of fire, do not operate the tool:
  - o in the vicinity of flammable liquids,
  - in case of risk of exposure to explosive gases or vapors.
- Keep the tool away from heat sources.
- Do not operate the tool with the battery cover removed.
- Do not position the equipment so that it is difficult to operate the disconnecting device.

### 2.3 Standards and references

This device complies with:

- CE / EN standards
- Part 15 of the FCC Rules
- RoHS standards

### 2.4 Warnings

- Read the instructions before use.
- Wear safety goggles (user and bystanders).
- Do not use on live electrical circuits.
- Risk of entanglement.

Read the information on the declarations of certification and on recycling the VT66MB tool on the warranty page 69 of this user guide.

# 3 Description of the ATEQ VT66MB tool

### 3.1 Overview of the tool

The ATEQ VT66MB tool is made for the servicing of TPMS<sup>1</sup> sensors installed in the tire assembly. The tool:

- activates, reads, diagnoses TPMS sensors,
- resets the vehicle's TPMS computer through the OBD-II interface,
- reads RFID<sup>2</sup> tags that identify the tires of certain Daimler vehicles, and allows the programming of RFID Tire Data to these vehicles,
- provides a catalogue of TPMS sensor spare part references,
- allows programming of aftermarket sensors, for non-Daimler vehicles
- checks correct operation of the Remote Keyless Entry fob.
- checks tire tread depth using an optional accessory,

The Tool is compatible with the following types of vehicles:

- o Daimler light vehicles,
- Daimler trucks,
- o Daimler buses,
- o Light vehicles of other brands
- The RFID<sup>3</sup> tags that identify the tires of certain Daimler vehicles.

3

<sup>&</sup>lt;sup>1</sup> TPMS: Tire Pressure Monitoring System.

<sup>&</sup>lt;sup>2</sup> RFID: Radio Frequency Identification, "contactless".

# 3.2 Front panel

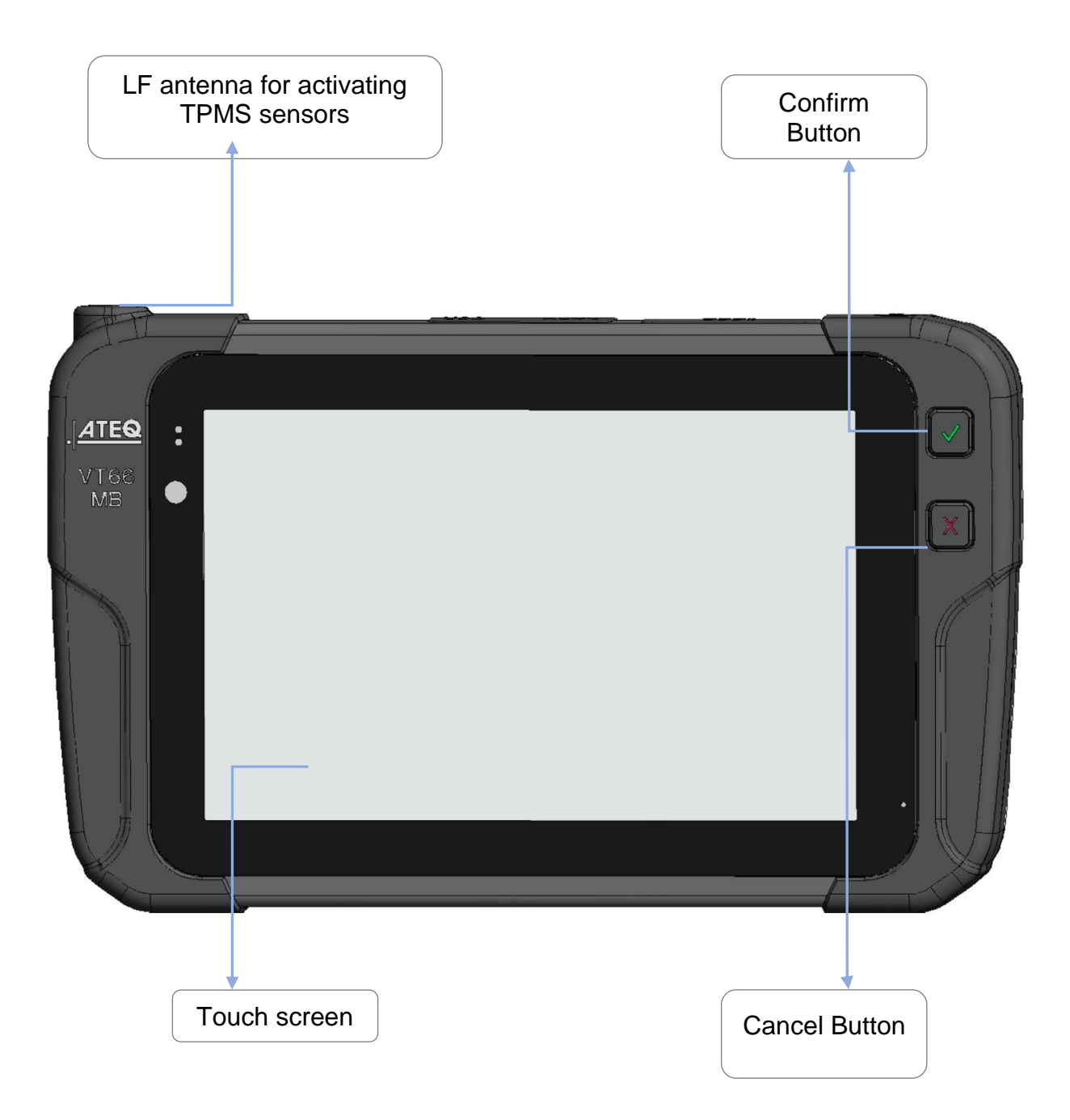

### 3.3 Back panel

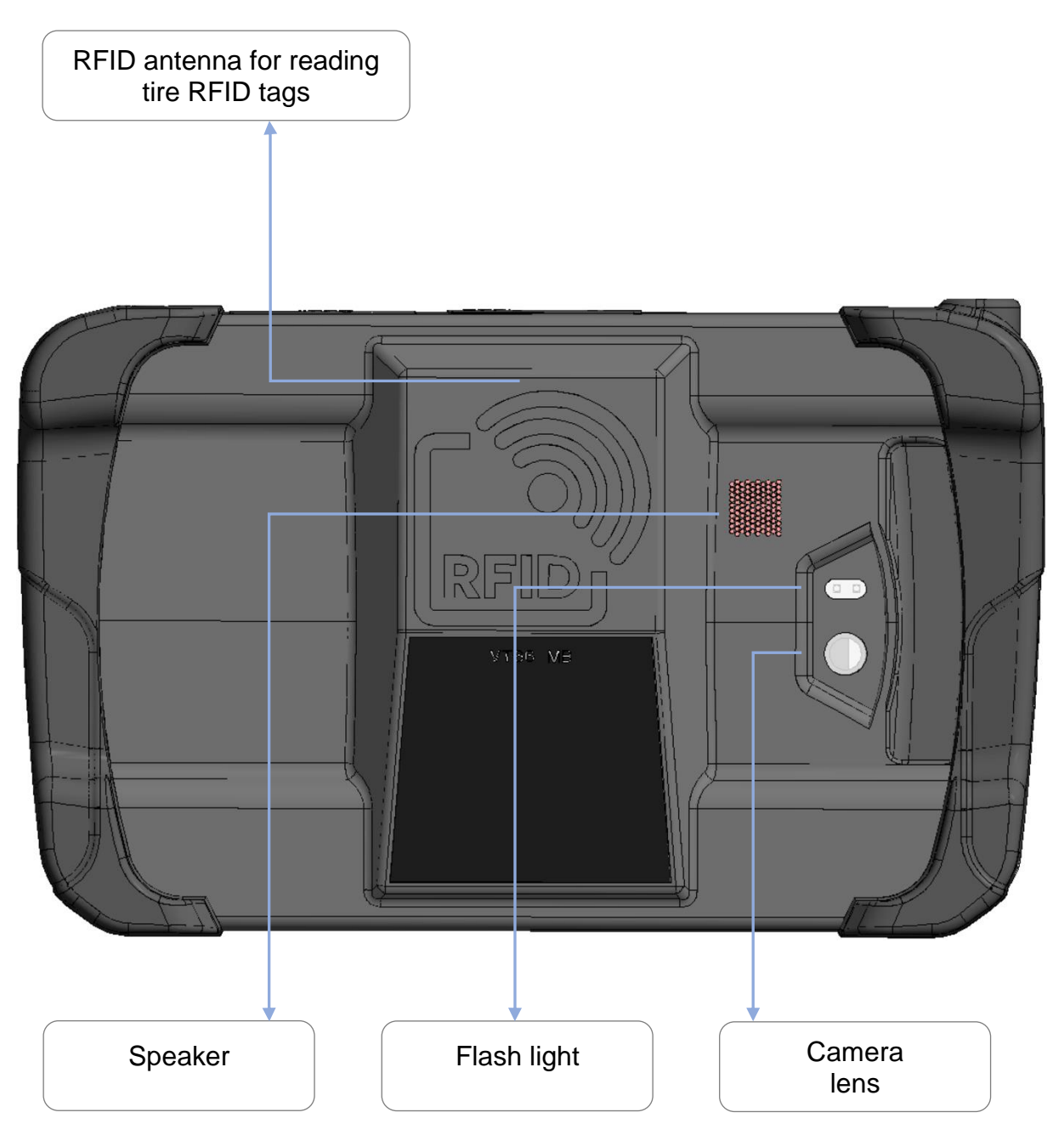

# 3.4 Top edge

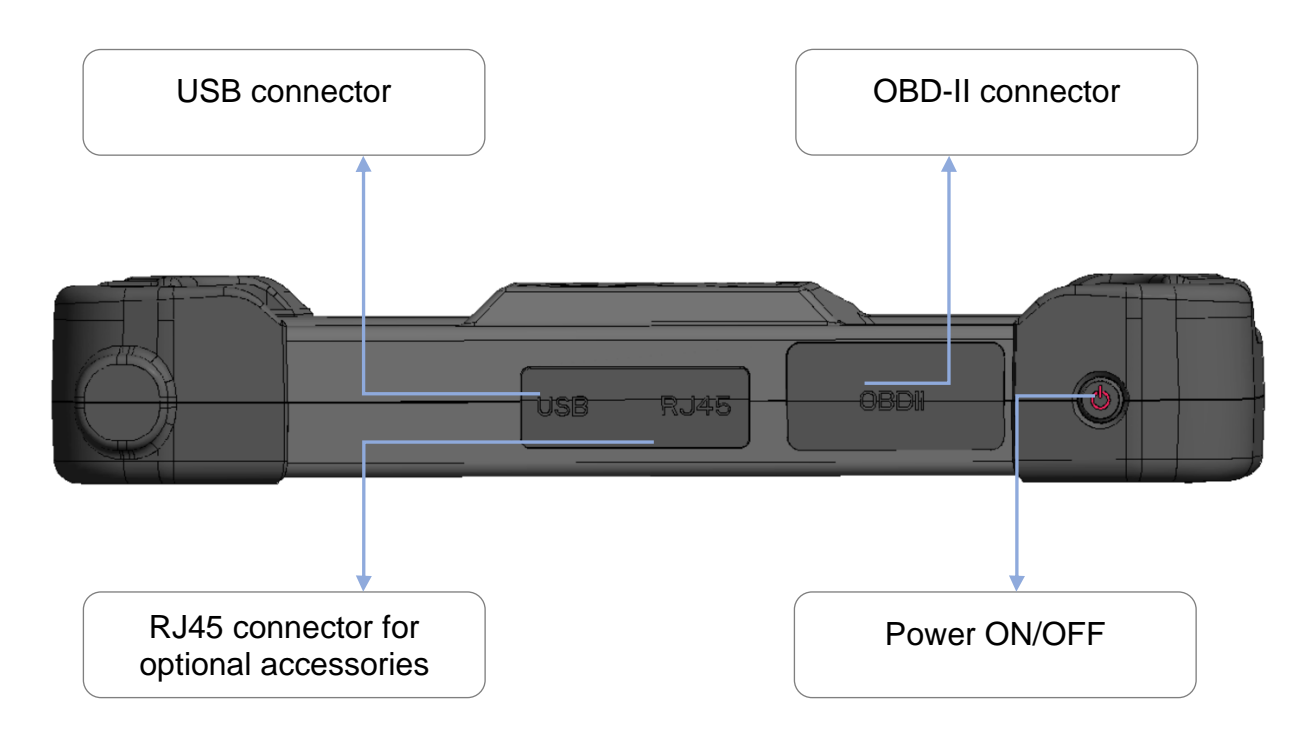

# 3.5 Connectors

The VT66MB tool integrates the following connectors:

- USB C to recharge and update the tool,
- RJ45 to connect optional accessories like the tire tread depth gauge (TTD),
- **OBD-II** to connect the tool to a vehicle's OBD diagnostic socket.

### 3.6 Function keys

| ON/OFF button  |
|----------------|
| Confirm button |

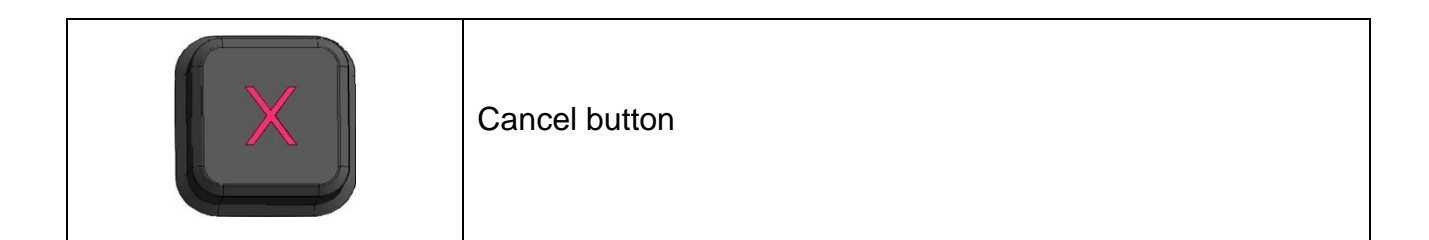

### 3.7 Product content

The ATEQ VT66MB kit includes:

- The tool
- OBD-II cable
- USB data cable
- Mains power charger
- EU, UK and US adapters for charger
- Quick Start Guide
- Transport case

Optional accessories:

• Tire tread depth gauge (TTD)

# 4 Before starting

### 4.1 Charging

Charge the tool before using it the first time. Connect the charging cable to the mains and to the USB-C port of the tool.

Be sure to charge it regularly, not to fully discharge the battery.

A battery charge indicator is displayed at the top right of the screen, when the tool is switched on. The battery charge level is given as a percentage.

Battery replacement: to purchase a battery replacement, please contact the point of purchase.

### 4.2 Turning the tool on

|                              | Press the ON/OFF button for 3 seconds to power up the tool.       |
|------------------------------|-------------------------------------------------------------------|
| Add start image              | The start image is displayed.                                     |
| Add the home screen<br>image | The home screen is displayed.<br>The VT66MB tool is ready to use. |
|                              | Press this button and hold for 3 seconds to switch off the tool.  |

### 4.3 Configuration

WiFi connection

To be written

AJOUTER "Register the tool"

# 5 Using the tool

#### **IMPORTANT:**

Vehicle specific information in this manual is used as an example and may not represent specific instructions each make and model require. When using the various functions on the TPMS tool, it is important to refer to the on-screen prompts and/or to information in the vehicle's manual.

### **5.1 Selecting the function**

Not all features are available for all types of vehicles. Therefore, to access the desired functionality or content, it is necessary to first select the vehicle make model year, and only after that, the desired function.

| Functions                         | Daimler<br>passenger<br>cars | Other<br>passenger<br>cars | Trucks | Buses | Tire set |
|-----------------------------------|------------------------------|----------------------------|--------|-------|----------|
| Read TPMS                         | Х                            | Х                          | Х      | Х     |          |
| ECU-relearn                       | Х                            | Х                          | Х      | Х     |          |
| ECU-relearn via OBDII             |                              | Х                          |        |       |          |
| RFID tire data                    | Х                            |                            |        |       |          |
| Aftermarket sensor<br>programming |                              | Х                          |        |       |          |
| Spare parts look-up               | Х                            | Х                          | Х      | Х     |          |
| Tire Tread Depth                  | Х                            | Х                          |        |       | Х        |
| Remote Keyless Entry<br>fob       | Х                            | Х                          | Х      | Х     |          |
| Support                           | Х                            | Х                          | Х      | Х     | Х        |

The following functions are available depending on the vehicle selected:

### 5.2 New job

Press **New Job** to enable:

- selection of a vehicle type to start:
  - o checking of the TPMS sensors,
  - o relearning of the TPMS sensors by the vehicle,
  - o programming of the TPMS sensors,
  - $\circ$  reading of the tire data,
  - o spare parts look-up,
  - o tire tread depth measurement,
  - o testing the remote access key

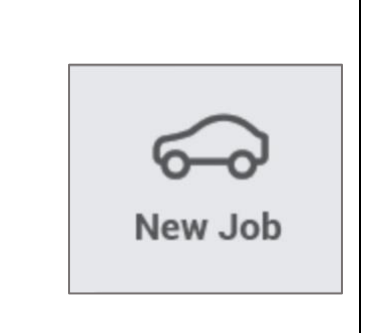

Press New Job, to access to the vehicle category screen. Select from: Daimler passenger cars, • All passenger cars, • Trucks, • Buses, • Tire set, • History of previously saved jobs. Region: EUROPE 100% 🗢 9:01 AM 📀 ¥ (II)  $(\underline{1})$ C.  $(\mathbf{x})$ CE 0 \$ Tyre Data New Job Read TPMS Relearn Program Part Look up Tread Depth Key Fob Test Support З New Job പ്പം 40-6 -0 0 DAIMLER Vehicles Truck Buses Passenger Car Туг ٩T 6-0 All Vehicles Tyre Set History

### 5.2.1 Daimler passenger cars

RL

В

\_\_\_

---

| Press <b>DAIMLER Vehicles Passenger Car</b> to create a new job for Daimler passenger cars. | DAIMLER Vehicles<br>Passenger Car |
|---------------------------------------------------------------------------------------------|-----------------------------------|
| Select a Daimler passenger car model on the list of vehicles dis                            | splayed:                          |

---

---

\_\_\_

-----

---

- -

\_\_\_

\_ \_

|              |                                                              | Region: EUROPE -                               | 100% 🗢 9:01 AM 🌀   |
|--------------|--------------------------------------------------------------|------------------------------------------------|--------------------|
| . 🗢          |                                                              | Mercedes-Benz / /                              | <u> </u>           |
|              | A Class (176)                                                | CL Coupe (C215)                                |                    |
|              | A Class (177)                                                | C Coupe (W204)                                 |                    |
|              | B Class (246)                                                |                                                |                    |
|              | B Class (247)                                                |                                                |                    |
|              | B Class (W203)                                               |                                                |                    |
|              | C Class (W204)                                               |                                                |                    |
|              | C Class (W205)                                               |                                                |                    |
|              | C Coupe (C204)                                               |                                                |                    |
|              |                                                              |                                                |                    |
|              |                                                              |                                                |                    |
|              |                                                              |                                                |                    |
| Select the y | ear of the Da                                                | aimler passenger car model:                    |                    |
| <b>9</b>     |                                                              | Region: EUROPE -                               | 100% 2 9:01 AM (C) |
|              |                                                              |                                                |                    |
|              |                                                              |                                                |                    |
| P            |                                                              | Mercedes-Benz / A Class(176) /                 | ~~~                |
|              | 2008                                                         | Mercedes-Benz / A Class(176) /                 | ~                  |
|              | 2008<br>2009                                                 | Mercedes-Benz / A Class(176) /<br>2016<br>2017 | ~                  |
|              | 2008<br>2009<br>2010                                         | Mercedes-Benz / A Class(1/6) /<br>2016<br>2017 |                    |
|              | 2008<br>2009<br>2010<br>2011                                 | Mercedes-Benz / A Class(1/6) /<br>2016<br>2017 |                    |
|              | 2008<br>2009<br>2010<br>2011<br>2012                         | Mercedes-Benz / A Class(1/6) /<br>2016<br>2017 |                    |
|              | 2008<br>2009<br>2010<br>2011<br>2012<br>2013                 | Mercedes-Benz / A Class(1/6) /<br>2016<br>2017 |                    |
|              | 2008<br>2009<br>2010<br>2011<br>2012<br>2013<br>2014         | Mercedes-Benz / A Class(1/6) /<br>2016<br>2017 |                    |
|              | 2008<br>2009<br>2010<br>2011<br>2012<br>2013<br>2014<br>2015 | Mercedes-Benz / A Class(1/6) /<br>2016<br>2017 |                    |
|              | 2008<br>2009<br>2010<br>2011<br>2012<br>2013<br>2014<br>2015 | Mercedes-Benz / A Class(1/6) /<br>2016<br>2017 |                    |
|              | 2008<br>2009<br>2010<br>2011<br>2012<br>2013<br>2014<br>2015 | Mercedes-Benz / A Class(1/6) /<br>2016<br>2017 |                    |
|              | 2008<br>2009<br>2010<br>2011<br>2012<br>2013<br>2014<br>2015 | Mercedes-Benz / A Class(1/6) /<br>2016<br>2017 |                    |
| The screen   | 2008<br>2009<br>2010<br>2011<br>2012<br>2013<br>2014<br>2015 | TPMS sensors is displayed.                     |                    |

|               |                                        |                               | Region: EUROPE         |                                                      | • 10                      | næ L.S. Lator vwl. (d |
|---------------|----------------------------------------|-------------------------------|------------------------|------------------------------------------------------|---------------------------|-----------------------|
| ew Job Read T | e<br>e<br>PMS Re                       | elearn Prop                   | gram Tyre Data         | Part Look up                                         | Tread Depth Key Fob       | Test Support          |
|               |                                        |                               |                        |                                                      |                           |                       |
|               |                                        |                               |                        |                                                      |                           |                       |
|               |                                        |                               |                        |                                                      |                           |                       |
|               |                                        |                               |                        |                                                      |                           |                       |
|               |                                        |                               |                        |                                                      |                           |                       |
|               |                                        |                               |                        |                                                      |                           |                       |
| 4             | Mercedes-                              | Benz / A Class (176           | 5) / 2019 Com          | ments: Place VT66 ne                                 | ear tire                  |                       |
| Tyre Set V    | Mercedes-                              | Benz / A Class (176<br>ID     | 5) / 2019 Com<br>PSI   | ments: Place VT66 ne                                 | ear tire MHz              | BAT                   |
| Tyre Set ~    | Mercedes-<br>#<br>FL                   | Benz / A Class (176           | 5) / 2019 Com<br>PSI   | ments: Place VT66 ne<br>F<br>Ready To Trigge         | sar tire<br>MHz           | BAT                   |
| Tyre Set V    | Mercedes-<br>#<br>FL<br>FR             | Benz / A Class (176<br>ID     | 5) / 2019 Com<br>PSI   | ments: Place VT66 ne<br>F<br>Ready To Trigge<br>     | ear tire<br>MHz<br>Pr<br> | BAT                   |
| Tyre Set V    | Mercedes-<br>#<br>FL<br>FR<br>RR       | Benz / A Class (176<br>ID<br> | 5) / 2019 Com<br>PSI   | ments: Place VT66 ne<br>F<br>Ready To Trigge<br><br> | ear tire<br>MHz<br>er<br> | BAT                   |
| Tyre Set ~    | Mercedes-<br>#<br>FL<br>FR<br>RR<br>RL | Benz / A Class (176           | 5) / 2019 Com<br>PSI I | ments: Place VT66 ne<br>F<br>Ready To Trigge<br><br> | ear tire<br>MHz<br>er<br> | BAT<br><br>           |

- You are ready to check the TPMS sensors of the configured passenger car.
- Refer to Erreur ! Source du renvoi introuvable. to follow this procedure.

### 5.2.2 All vehicles

Г

| Press <b>All Vehicles</b> to create a new job for passenger cars that are not Daimler. | All Vehicles |
|----------------------------------------------------------------------------------------|--------------|
| Select a vehicle make in the list:                                                     |              |

| ¥                       |            |                 |                    | Region: EUROPE  | •                    |             | 100%   🤶     | 9:01 AM ()    |
|-------------------------|------------|-----------------|--------------------|-----------------|----------------------|-------------|--------------|---------------|
|                         |            |                 |                    |                 |                      | - •         | ~ .          | 8             |
|                         | Acura      |                 | Buick              | Ford            | Isuz                 | zu          | Tata         |               |
|                         | Alfa Rom   | eo              | Cadillac           | Freightliner    | Jagu                 | Jar         | Mini Cooper  |               |
|                         | Aston Mar  | rtin            | Chevrolet          | Genesis         | Jee                  | ep          | Reneau       |               |
|                         | Audi       |                 | Chrysler           | GMC             | RL                   | x           | Peugot       |               |
|                         | Bentley    | ,               | Coda               | Honda           | Rolles               | Royce       | Citroen      |               |
|                         | BMW Mot    | tor.            | Dodge              | Hummer          | Porc                 | he          | Voltzwagen   |               |
|                         | BMW        |                 | Ferrari            | Hyundai         | Maze                 | rati        | Hummer       |               |
|                         | Bugatti    |                 | Fiat               | Infiniti        | Lince                | oln         | Lincoln      |               |
|                         | bugun      |                 | . mit              |                 |                      |             | Lincont      |               |
|                         |            |                 |                    | Region : Europ  | e A                  |             |              |               |
|                         |            |                 |                    |                 |                      |             |              |               |
| Then choo               | se:        |                 |                    |                 |                      |             |              |               |
| • veh                   | icle mode  | el.             |                    |                 |                      |             |              |               |
| <ul> <li>veh</li> </ul> | icle mode  | el produ        | ction yea          | r               |                      |             |              |               |
| Once the                | vehicle m  | nodel se        | lected, th         | ne screen to    | Read TPN             | IS senso    | rs is disp   | layed. If the |
| selected ve             | ehicle has | s no TP         | MS sense           | or (indirect T  | PMS), a me           | essage a    | ppears or    | the screen    |
| 22                      |            |                 |                    | Pagion: ELIPOPE |                      |             | 1 100% C     | en            |
|                         | <b>N N</b> |                 |                    |                 |                      |             | A.           |               |
| New Jo                  | b Read TPM | VIS Rele        | sam Prog           | ram Tyre Data   | Part Look up         | Tread Depth | Key Fob Test | Support       |
|                         |            |                 |                    |                 |                      |             |              |               |
|                         |            |                 |                    |                 |                      |             |              |               |
|                         |            |                 |                    |                 |                      |             |              |               |
|                         |            |                 |                    |                 |                      |             |              |               |
|                         |            |                 |                    |                 |                      |             |              |               |
|                         | <b>A</b>   | Mercedes-B      | enz / A Class (176 | / 2019          | mments: Place VT66 n | ear tire    |              |               |
|                         | vre Set    |                 |                    | PSI             | F                    | MHz         | 1            | BAT           |
|                         |            | E               | U.                 | 101             | Beady To Trigg       | or          |              |               |
|                         |            | ED              |                    |                 |                      |             | 1            |               |
|                         | 2          | PR              |                    |                 |                      |             | 1            |               |
|                         |            | KK              |                    |                 |                      | 1           |              |               |
|                         |            | RL              |                    |                 |                      |             | 1            |               |
|                         |            | В               |                    |                 |                      |             |              |               |
|                         | l are read | lv to che       | ock the TI         | PMS concor      | s of the cor         | nfigured n  | assender     | r car         |
| <ul> <li>Ref</li> </ul> | er to char | oter <b>Frr</b> |                    |                 |                      |             | assengel     |               |
|                         |            |                 |                    | irce au ren     | voi introliv         | able, to t  | OIIOW this   | procedure     |

### 5.2.3 Daimler trucks

Press **Truck** to create a new job for trucks with up to seven axles, equipped with single or dual tires.

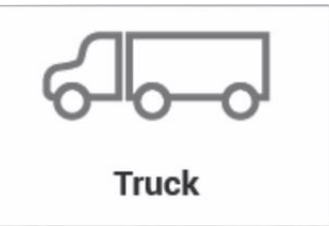

Once the truck configuration screen is displayed, select the type of vehicle – Tractor/truck, trailer or semitruck. Use the + buttons to the right, to configure the numbers of wheels per axle. Select the number of axles and wheels. The number of wheels are displayed on the diagram of the truck, and underneath the screen.

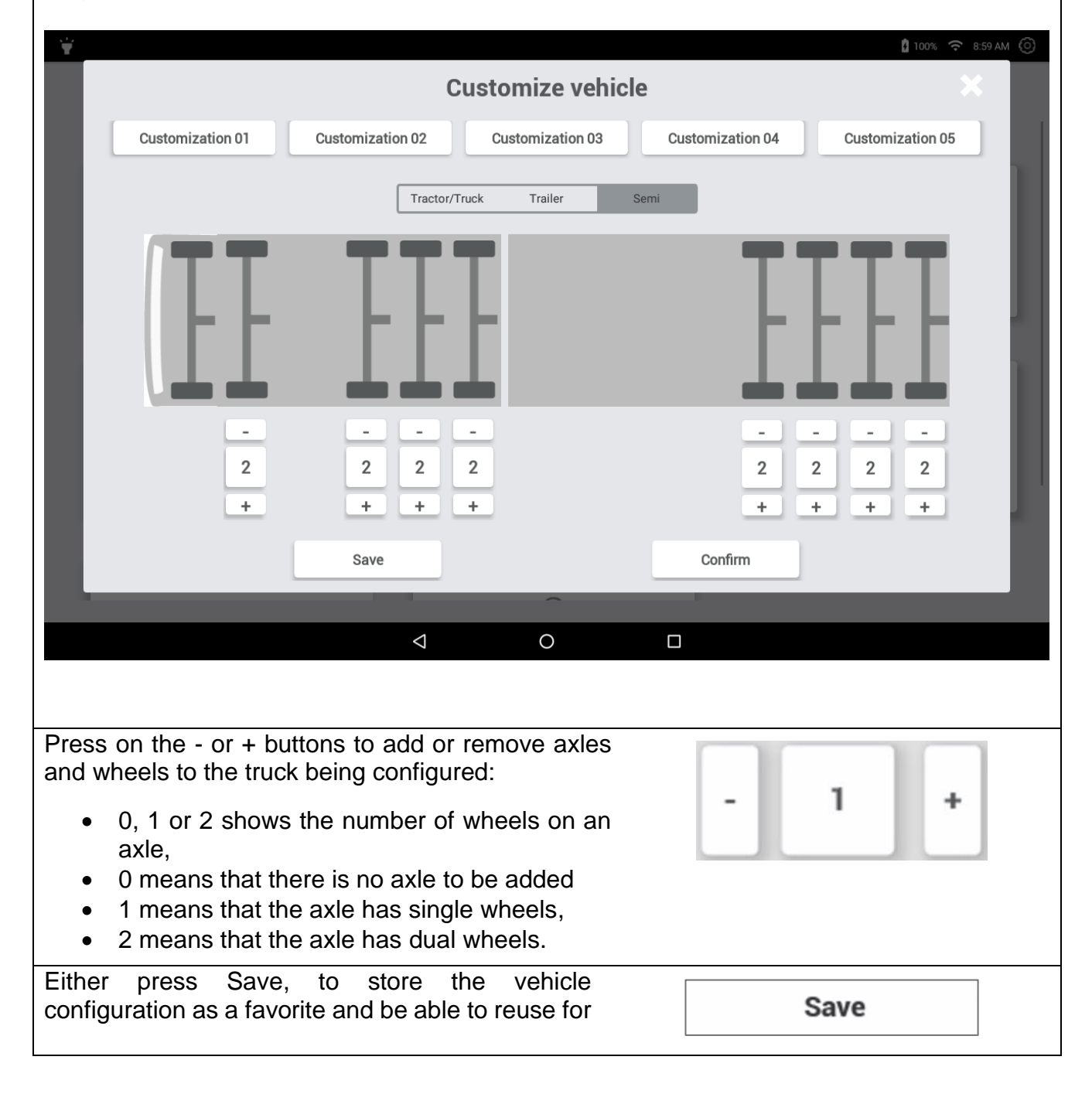

| other vel<br>next step           | nicle:<br>).   | s, (         | or p         | ore        | SS         | Ne            | xt          | to          | go           | dir          | ect         | tly          | to t        | the         | !            |             |             |            |              |                     |                 |              |               |                |
|----------------------------------|----------------|--------------|--------------|------------|------------|---------------|-------------|-------------|--------------|--------------|-------------|--------------|-------------|-------------|--------------|-------------|-------------|------------|--------------|---------------------|-----------------|--------------|---------------|----------------|
| When                             | pres           | sin          | g            | S          | av         | e,            | а           | l           | NC<br>Reg    | W            | V           | Vin          | dov         | N           | is           |             | ope         | ene        | ed.          | Edit                | a<br>9:01 AM    | nar<br>©     | ne,           | then           |
|                                  |                | •.           |              |            |            |               |             | ~           | С            | ustor        | nize        | Veh          | icle        |             |              |             | -           |            |              | ~ ·                 | X               | 3            |               |                |
| Name<br>Customis                 | se1            |              |              |            |            |               |             |             |              |              |             |              |             |             |              |             |             |            |              |                     |                 | I            |               |                |
|                                  |                |              |              |            |            |               |             |             |              |              |             |              |             |             |              |             |             |            |              |                     |                 | l            |               |                |
|                                  |                |              |              |            |            |               |             |             |              |              |             |              |             |             |              |             |             | I,         |              | Save                |                 |              |               |                |
|                                  | q              | 1            | w            | 2          | е          | 3             | r           | 4           | t            | 5            | у           | 6            | u           | 7           | i            | *           | 0           | 1          | р            | •                   |                 |              |               |                |
|                                  |                | а            |              | s          |            | d             |             | f           |              | g            |             | h            |             | j           |              | k           |             | I          |              | →                   |                 |              |               |                |
|                                  | *              |              | z            |            | x          |               | с           |             | v            |              | b           |              | n           |             | m            |             | !           |            | ?            | +                   |                 |              |               |                |
|                                  | 7123           |              | /            |            |            |               |             |             |              |              |             |              |             |             |              |             | .con        | n          |              | ?123                |                 |              |               |                |
| press Sa                         | ve to          | o st         | ore          | th         | e n        | am            | ie c        | of th       | ne d         | con          | fiq         | ura          | atio        | n a         | ind          | ret         | urn         | to         | the          | truck c             | onfia           | urati        | ion se        | creen.         |
| The nan                          | ne o           | ft           | he           | СС         | onfi       | gur           | ati         | on          | is           | sh           | ow          | /n           | in          | the         | e le         | ft          | col         | un         | n o          | of the              | scree           | en.          | Reus          | e the          |
| configura                        | ation          | lat<br>m     | er k         | by<br>Son  | dis<br>anl | pla<br>oto    | yin<br>th   | gt          | his          | SC           | ree         | en a         | anc         | l se        | elec         | tin         | g tł        | ne         | con          | figurati            | on by           | nar          | ne.           |                |
| A messa                          | de a           | sks          | s if         | ,011<br>VO | u w        | eie<br>/an    | t to        |             | ave          |              | ur          | col          | nfic        | ur          | i.<br>atio   | n:          |             |            |              |                     |                 |              |               |                |
| • pr<br>• pr                     | ess l<br>ess l | Ye<br>No     | s to         | ) sa<br>ca | ave        | e yc<br>el th | our<br>ne i | co          | nfiq<br>N jo | gura<br>bb ( | atio<br>cre | on atio      | and<br>on a | d co<br>ano | onti<br>d go | nu<br>o b   | e tł<br>acł | ne<br>k to | nev<br>o the | / job cro<br>e home | eatior<br>scree | ı,<br>∋n.    |               |                |
| 5 custom<br>each cor<br>seconds. | n cor<br>nfigu | nfig<br>rati | jura<br>ion. | tio<br>T   | ns<br>hey  | ca<br>y C     | n k<br>Son  | e :<br>figu | sav<br>ure   | ved<br>d v   | . C<br>riev | clicl<br>v c | k ir<br>an  | n th<br>be  | ne C<br>e de | Cor<br>elet | nfig<br>ed  | ura<br>by  | atioi<br>pre | n buttoi<br>essing  | n to g<br>the b | jive<br>utto | a na<br>n for | me to<br>three |

| ¥                                                                                                    |                        |                                                      |           | Re                        | gion: EUROF                               | E           |         |                          | 100%                                                                                                    | s ≎ 9                                                                                                    | :01 AM             |      |
|----------------------------------------------------------------------------------------------------|------------------------|------------------------------------------------------|-----------|---------------------------|-------------------------------------------|-------------|---------|--------------------------|----------------------------------------------------------------------------------------------------|----------------------------------------------------------------------------------------------------|--------------------|------|
|                                                                                                    |                        |                                                      |           | -                         | Customize \                               | /ehicle     |         |                          | 2                                                                                                    |                                                                                                    | x                  |      |
|                                                                                                    |                        |                                                      |           | 6                         |                                           |             |         |                          |                                                                                                    | _                                                                                                    |                    |      |
|                                                                                                    | Customizatio           | on 01                                                |           |                           | <u> </u>                                  | _           |         | -                        | 1                                                                                                    | +                                                                                                    |                    |      |
|                                                                                                    | Customizatio           | on 02                                                |           |                           |                                           |             |         |                          | 2                                                                                                    | +                                                                                                    |                    |      |
|                                                                                                    | Customizatio           | on 03                                                |           |                           |                                           |             |         | × -                      |                                                                                                    | н                                                                                                    |                    |      |
|                                                                                                    | Customizatio           | on 04                                                |           | We                        | ould you like                             | e to save ? |         | Ľ                        | 1                                                                                                    | +                                                                                                    |                    |      |
|                                                                                                    | Customizatio           | on 05                                                |           |                           |                                           |             |         | -                        | 0                                                                                                    | +                                                                                                    |                    |      |
|                                                                                                    | Customizatio           | on 06                                                |           | Yes                       |                                           | No          |         |                          | 0                                                                                                    | +                                                                                                    |                    |      |
|                                                                                                    | Customizatio           | on 07                                                |           |                           |                                           |             |         |                          | -                                                                                                    | Н                                                                                                    |                    |      |
|                                                                                                    | Customizatio           | on 08                                                |           |                           |                                           |             |         | -                        | 0                                                                                                    | -                                                                                                    |                    |      |
|                                                                                                    |                        |                                                      |           |                           |                                           |             |         | Ē                        | 2                                                                                                    | •                                                                                                    |                    |      |
|                                                                                                    |                        |                                                      |           | Save                      |                                           | Confirm     |         |                          |                                                                                                    |                                                                                                    |                    |      |
| and the second second se |                        |                                                      | -         |                           | _                                         |             | _       |                          |                                                                                                    |                                                                                                    |                    |      |
| nce config<br>XX.                                                                                                    | uration is             | s final                                              | lized, re | fer to                    | Erreur                                    | ! Source    | e du re | envoi                    | intro                                                                                                    | ouva                                                                                                    | ble.               | chap |
| nce config<br>(X.<br>Wew Job                                                                                                    | uration is             | s final                                              | lized, re | efer to<br>Rec<br>Program | Erreur                                    | I Source    | e du re | envoi                    | intro                                                                                                    | ouva<br> ≎∣≋                                                                                                    | ble.               | chap |
| Acce config<br>(X.)                                                                                                    | uration is             | s final                                              | lized, re | efer to<br>Rec<br>Program | Gion: EUROP                               | I Source    | e du re | envoi<br>2a k<br>Depth K | Intro<br>100%<br>Solution<br>of the solution of the solution of the | ouva<br> ≈ •<br>t                                                                                                    | ble.               | chap |
| Acce config<br>(X.)                                                                                                    | uration is             | s final                                              | lized, re | fer to<br>Re<br>Program   | Gion: EUROP                               | I Source    | e du re | envoi                    | intro<br>100%<br>of 100%<br>ey Fob Tes                                                                                                    | ouva<br>                                                                                                    | DIAM (C<br>Support | chap |
| Acce config<br>(X.)                                                                                                    | uration is             | s final                                              | lized, re | efer to<br>Rec<br>Program | Gion: EUROP                               | I Source    | e du re | envoi                    | intro                                                                                                    | ouva<br>( ָּרָוֹשָׁ<br>,                                                                                                    | DIE.               | chap |
| Acce config<br>(X.)                                                                                                    | uration is             | s final<br>s R<br>Mercedes<br>#<br>FL<br>FR          | lized, re | efer to<br>Rec<br>Program | Erreur<br>gion: EUROP<br>()<br>Tyre Data  | I Source    | e du re | envoi                    | intro                                                                                                    | ouva<br>  <b>≈</b>   •<br>t                                                                                                    | ble.               | chap |
| Acce config<br>(X.)                                                                                                    | uration is             | s final<br>s R<br>Mercedes<br>#<br>FL<br>FR          | lized, re | efer to<br>Rec<br>Program | Erreur<br>gion: EUROP<br>(e)<br>Tyre Data | I Source    | e du re | envoi                    | intro                                                                                                    | puva<br>                                                                                                    | ble.               | chap |
| Acce config<br>(X.)                                                                                                    | uration is             | s final<br>s R<br>Mercedes<br>#<br>FL<br>R<br>R<br>R | lized, re | efer to<br>Rec<br>Program | Erreur<br>gion: EUROP<br>()<br>Tyre Data  | I Source    | e du re | envoi                    | intro                                                                                                    | שעעם<br>קריים<br>קריים<br>שורים<br>שורים<br>שוב<br>שורים<br>שושו<br>שו<br>שושו<br>שו<br>שו<br>שוש<br>שו<br>ששו<br>ש<br>שושו<br>ש<br>ששו<br>ששושו<br>ששושו<br>ששושו | ble.               | chap |
| Acce config<br>(X.)                                                                                                    | uration is<br>Read TPM | s final<br>s Final<br>s FR<br>FL<br>RR<br>RL<br>RL   | lized, re | efer to<br>Rec<br>Program | Erreur                                    | I Source    | e du re | envoi                    | intro                                                                                                    | puva                                                                                                    | ble.               | chap |

### 5.2.4 Daimler buses

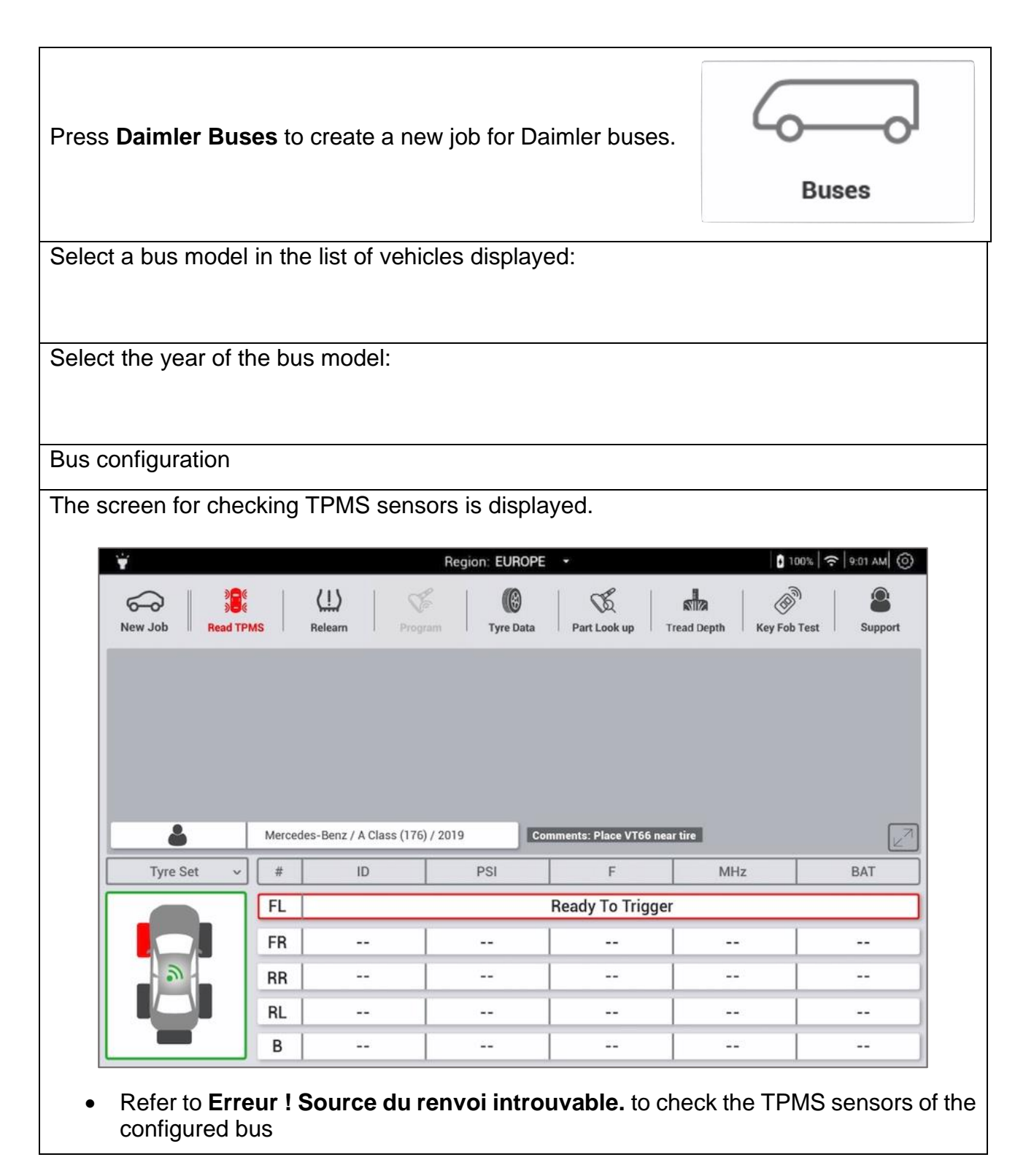

### 5.2.5 Tire set

The function tire set is used to do a quick check of the Tire Tread Depth on a set of tires without entering the vehicle's Make Model Year. This mode is also particularly useful when working on tires that are not linked to a vehicle, such as a batch of tires in the warehouse. The number of tires which can be configured is max. 100.

### 5.2.6 Tire Tread Depth

The Tire Tread Depth gauge (TTD) available as an option, and provides an accurate measurement of the depth of tire treads, for light passenger vehicles. The Gauge is not suited for measuring Truck or Bus tires.

| Access the Tire Tread Depth function by selecting <b>Daimler</b><br><b>Vehicles</b> , <b>Other Vehicle Brands</b> or <b>Tire Set</b> to check the<br>tread depth on a single tire or of a tire set.       |                           |  |  |  |  |  |  |  |  |  |  |
|----------------------------------------------------------------------------------------------------|---------------------------|--|--|--|--|--|--|--|--|--|--|
| The <b>Tire Set</b> menu can be used to measure Tread Depth on<br>a undefined number of tires (a stack of tires, or for warehouse<br>nanagement), not necessarily linked to a vehicle.<br><b>Tyre Set</b> |                           |  |  |  |  |  |  |  |  |  |  |
| When clicking on the <b>Tire Set</b> icon, the below screen for check<br>displayed.                                                                                                    | cking tire tread depth is |  |  |  |  |  |  |  |  |  |  |
| Mercedes-Benz / A Class (176) / 2019     Comments: Place VT66 near tire       Tyre Set     Tyre Treads     Inner     Center     Or                                                                        | utter Notes               |  |  |  |  |  |  |  |  |  |  |
|                                                                                                    |                           |  |  |  |  |  |  |  |  |  |  |
|                                                                                                    |                           |  |  |  |  |  |  |  |  |  |  |
| 03                                                                                                    |                           |  |  |  |  |  |  |  |  |  |  |
|                                                                                                    |                           |  |  |  |  |  |  |  |  |  |  |
| +                                                                                                    |                           |  |  |  |  |  |  |  |  |  |  |

By default, the screen displays a set of 4 tires. If the vehicle has no spare tire, the procedure can be stopped at the fourth tire. To check more that four tires, use the Tire Set Menu and press the + displayed, to add up to 100 additional tires.

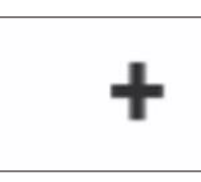

| New Job Read | TPMS F   | Gelearn Progra        | m Tyre Data | Part Look up           | read Depth Key Fob | Test Suppor |
|--------------|----------|-----------------------|-------------|------------------------|--------------------|-------------|
| -            | Mercedes | -Benz / A Class (176) | / 2019 Con  | nments: Place VT66 nea | r tire             |             |
| Tyre Set     | Tyre     | Treads                | Inner       | Center                 | Outter             | Notes       |
|              | 01       |                       |             |                        |                    |             |
|              | 02       |                       |             |                        |                    |             |
|              | 03       |                       |             |                        |                    |             |
|              | 04       |                       |             |                        |                    |             |
|              | 05       |                       |             |                        |                    |             |
|              | 06       |                       |             |                        |                    |             |
|              | 07       |                       |             |                        |                    |             |
|              | 08       |                       |             |                        |                    |             |
|              | 00       |                       |             |                        |                    |             |

Connect the accessory to the tool, to check the tread depth of a tire set:

- connect the tire tread depth gauge to the RJ45 connector on the tool.
- the green light on the gauge will illuminate, once successfully connected

Starting with the front left wheel:

- apply the tire depth gauge to the inner groove then press the button on the gauge once to start the measurement, a beep will sound once measurement has succeeded.
- apply the tire depth gauge to the centre groove, without pressing the button on the gauge, hold until the beep sounds and the second measurement has been recorded.
- apply the tire depth gauge to the outer groove, hold until the beep sounds and the outer measurement has been recorded.

The tire tread depth measurements indicate:

- green = higher than the legal standard,
- orange = close to the legal limit,
- red = underneath the legal limit.

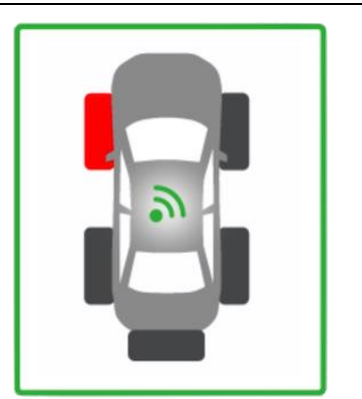

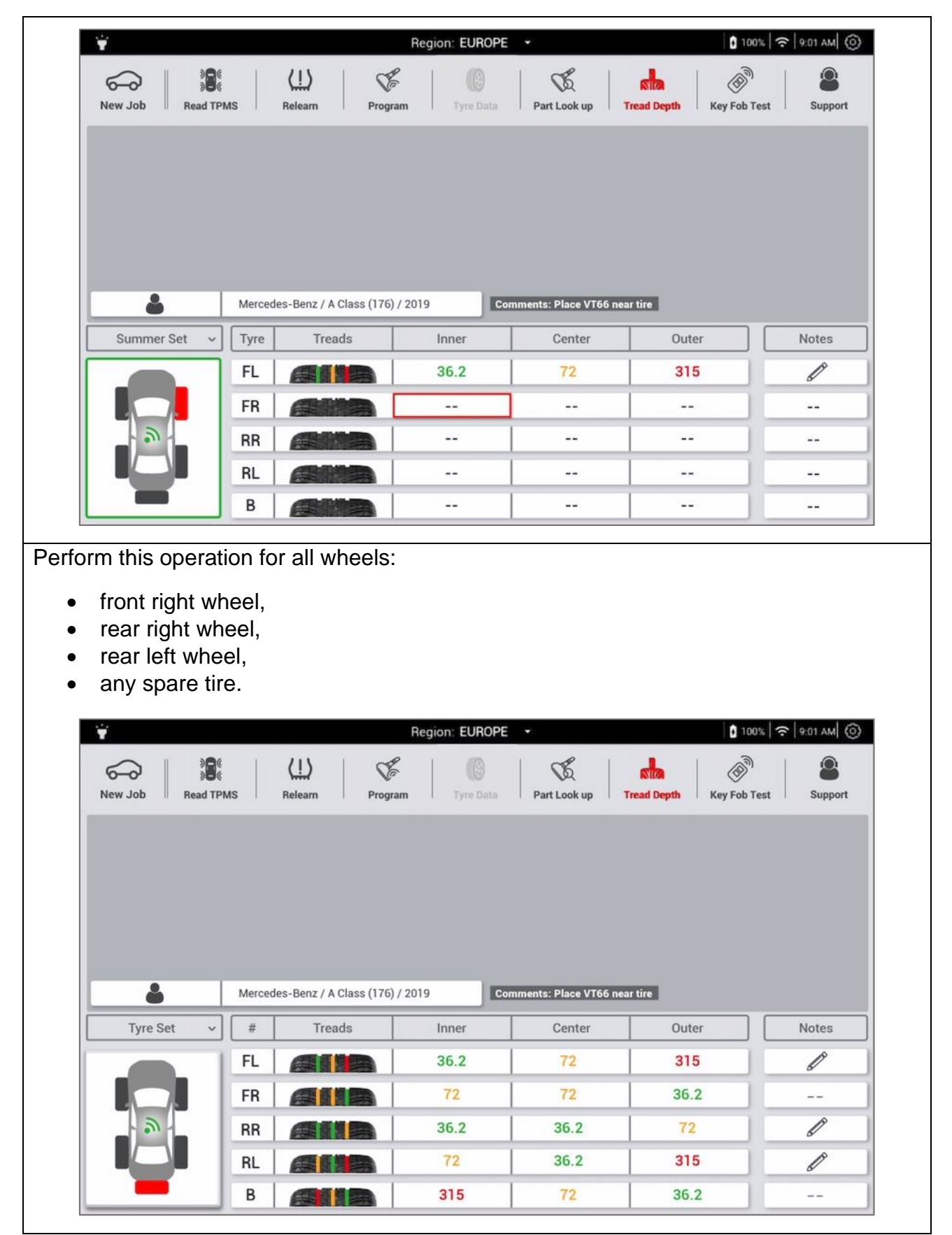

5.2.6.1 Adding notes

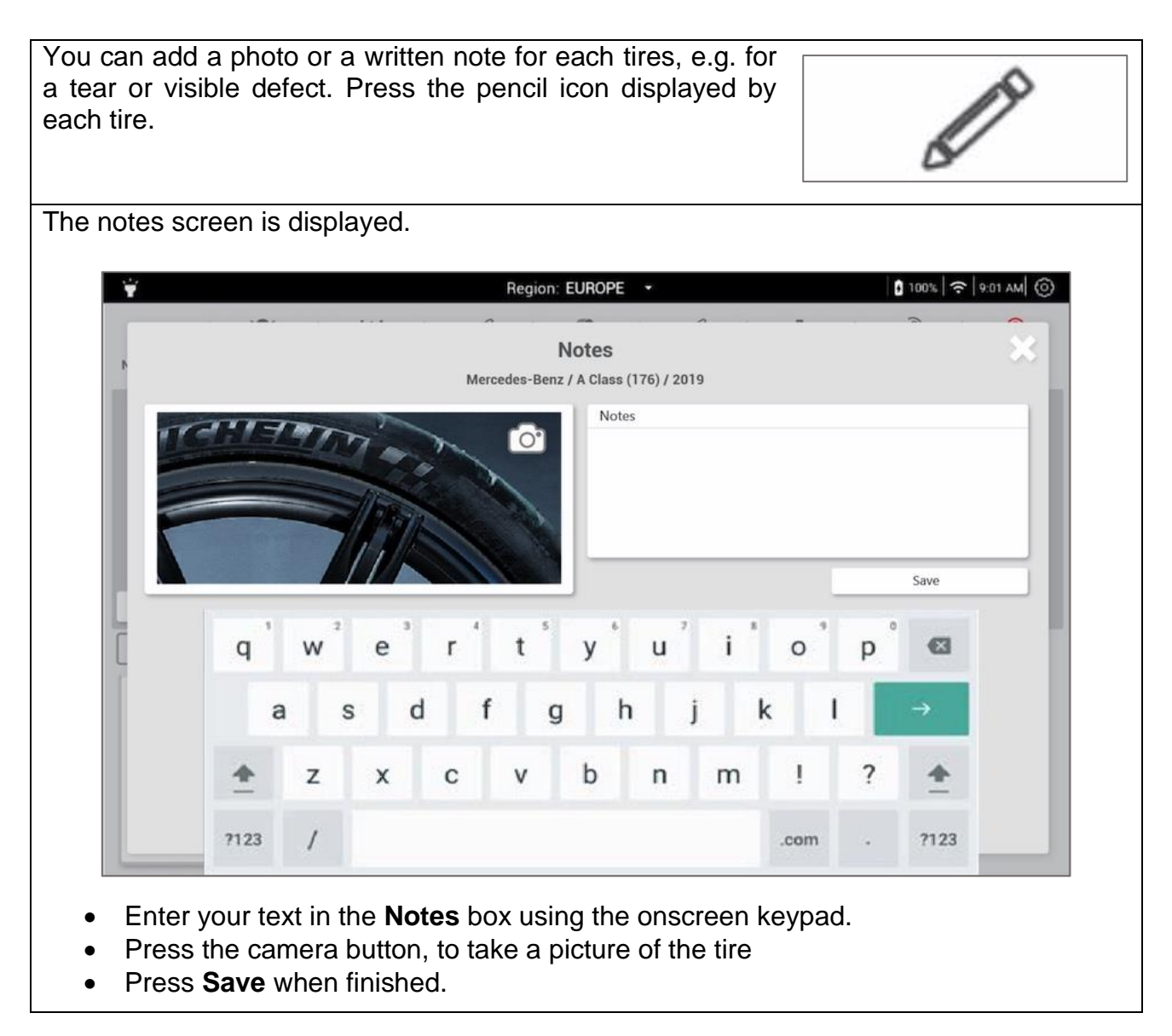

### 5.2.7 History

The history function, allows to access a previously saved job and modify it, to print out a job report, export or delete saved data.

| Press <b>History</b> to display the history of data saved on the VT66MB tool. |         |
|-------------------------------------------------------------------------------|---------|
|                                                                               | History |
| The <b>History</b> screen displays the data saved.                            |         |

| ¥                                                  |                          |                     |                                         | Region: EUROP                   | e -                           | 100%              | ≈   9:01 AM   ⊚ |    |
|----------------------------------------------------|--------------------------|---------------------|-----------------------------------------|---------------------------------|-------------------------------|-------------------|-----------------|----|
|                                                    |                          |                     |                                         | Quick Acc                       | ess                           |                   | 38              |    |
|                                                    |                          | #                   | Date / Time 🗸                           | Name v                          | Make / Moo                    | iel / Year 🗸 🗸    |                 |    |
|                                                    |                          | 01                  | 06-12-19 11:22                          | John Smith                      | Acura / CS)                   | ( / 2019          |                 |    |
|                                                    |                          | 02                  | 06-11-19 13:45                          | \$                              | Mercedes-Benz / C Cl          | ass (C204) / 2018 |                 |    |
|                                                    |                          | 03                  | 03-22-19 15:04                          | Fri Muca                        | 6                             | >                 |                 |    |
|                                                    |                          | 04                  | 02-02-19 9:52                           | Grant Barnes                    | Mercedes-Benz / B C           | lass (246) / 2016 |                 |    |
|                                                    |                          | 05                  | 01-15-19 8:32                           | Sven Lutz                       | Freighliner / M2              | 2 106 / 2018      |                 |    |
|                                                    |                          | 06                  |                                         |                                 |                               |                   |                 |    |
|                                                    |                          | 07                  |                                         |                                 |                               |                   |                 |    |
|                                                    |                          | 08                  | 1.7-2                                   |                                 | 27                            |                   |                 |    |
|                                                    |                          | 09                  | 7.02                                    |                                 |                               |                   |                 |    |
|                                                    |                          |                     | 葷                                       |                                 | Ľ                             | PDF               |                 |    |
|                                                    | -                        | -                   |                                         |                                 |                               |                   |                 |    |
| Sort the list<br>Make/Model/                       | of sa<br><b>Year</b> t   | ave<br>o so         | d data by<br>ort by vehicle             | clicking the model.             | column head                   | lings: Date/T     | ime, Name       | or |
| To delete rec<br>jobs to erase,<br>tick the box ir | ording<br>and p<br>the u | s in<br>ores<br>ppe | the history,<br>s the Delete<br>r menu. | tick the box t<br>button. To er | o select the<br>ase all jobs, | Ī                 | Ī               |    |
| Click on the <b>S</b><br>name or vehic             | Search<br>cle mo         | n ico<br>del.       | on to look for                          | <sup>-</sup> data by ente       | ering a date,                 |                   | 0               |    |
| Click the <b>Sha</b>                               | <b>re</b> icor           | n to                | share the se                            | elected data b                  | y email.                      | Ŀ                 | 7               |    |
| Select one jol<br>from the select                  | o, click<br>cted da      | the<br>ata.         | PDF icon to                             | o create a PD                   | F document                    | Ρ                 | DF              |    |
| Touch a row                                        | of data                  | to                  | open up and                             | edit the job.                   | The previous jo               | ob will not be s  | saved.          |    |
| 04                                                 | 02-02                    | 2-19                | 9:52                                    | Grant Barnes                    | Merce                         | des-Benz / B Clas | ss (246) / 2016 |    |

### 5.3 Read TPMS

The Read TPMS function consists in activating the TPMS sensors to read their data:

- sensor ID,
- tire pressure,
- temperature inside the tire,
- radio frequency of communication between the sensor and the tool,
- sensor battery status.

This procedure:

- verifies the current tire pressure and tire temperature
- ensures the TPMS sensors are working properly,
- determines if TPMS sensors are defective or low on battery

### 5.3.1 Read TPMS procedure

To achieve the best TPMS sensor reading, point the Tool's antenna towards the tire, on the tire wall right next to the valve. Do not point the antenna against the rim or the valve stem.

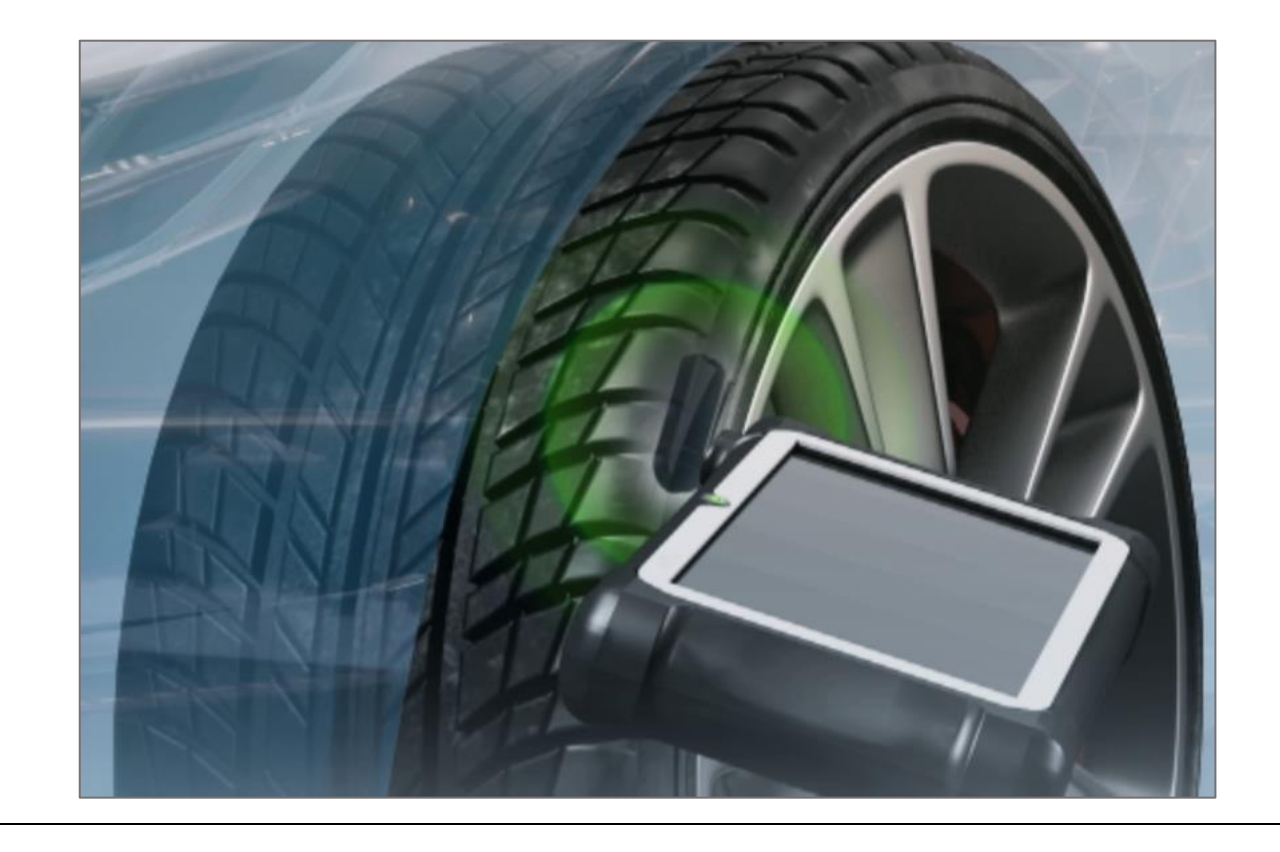

### 5.3.2 Reading a TPMS sensor

To read the TPMS sensors, press the button **New Job** and select a vehicle Make, Model and Year.

When you have selected the vehicle, the Read TPMS screen is displayed, the FL (Front Left) tire is circled in red to show that the reading of the TPMS sensor concerns the front left wheel the first row displays the message Ready to Trigger. Region: EUROPE 100% ? 9:01 AM (O) ÷ (1) B 0 B 5 6 New Job Read TPMS Relearn Tyre Data Tread Depth **Key Fob Test** Part Look up Support 2 Mercedes-Benz / A Class (176) / 2019 Comments: Place VT66 near tire Tyre Set # ID PSI F MHz BAT Ready To Trigger FL FR -------------- -RR - ------------RL -----------В ------------Place the tool against the sidewall of the front left • wheel. Press the activation button displayed in the bottom left corner of the screen or use the activation button The tool comes on and reads the TPMS sensor of the front left wheel. An animation is displayed on the FL row (Front Left) during the sensor activation process, until the TPMS sensor has been located and read out. FL Data from the sensor is displayed in the **FL** row. This data includes: **ID**, sensor identifier, **PSI** or **BAR**, pressure read in the tire in PSI or BAR, **F** or **C**, temperature found in the tire in degrees Fahrenheit or degrees Celsius, MHz, sensor communication frequency,

• **BAT**, sensor battery status.

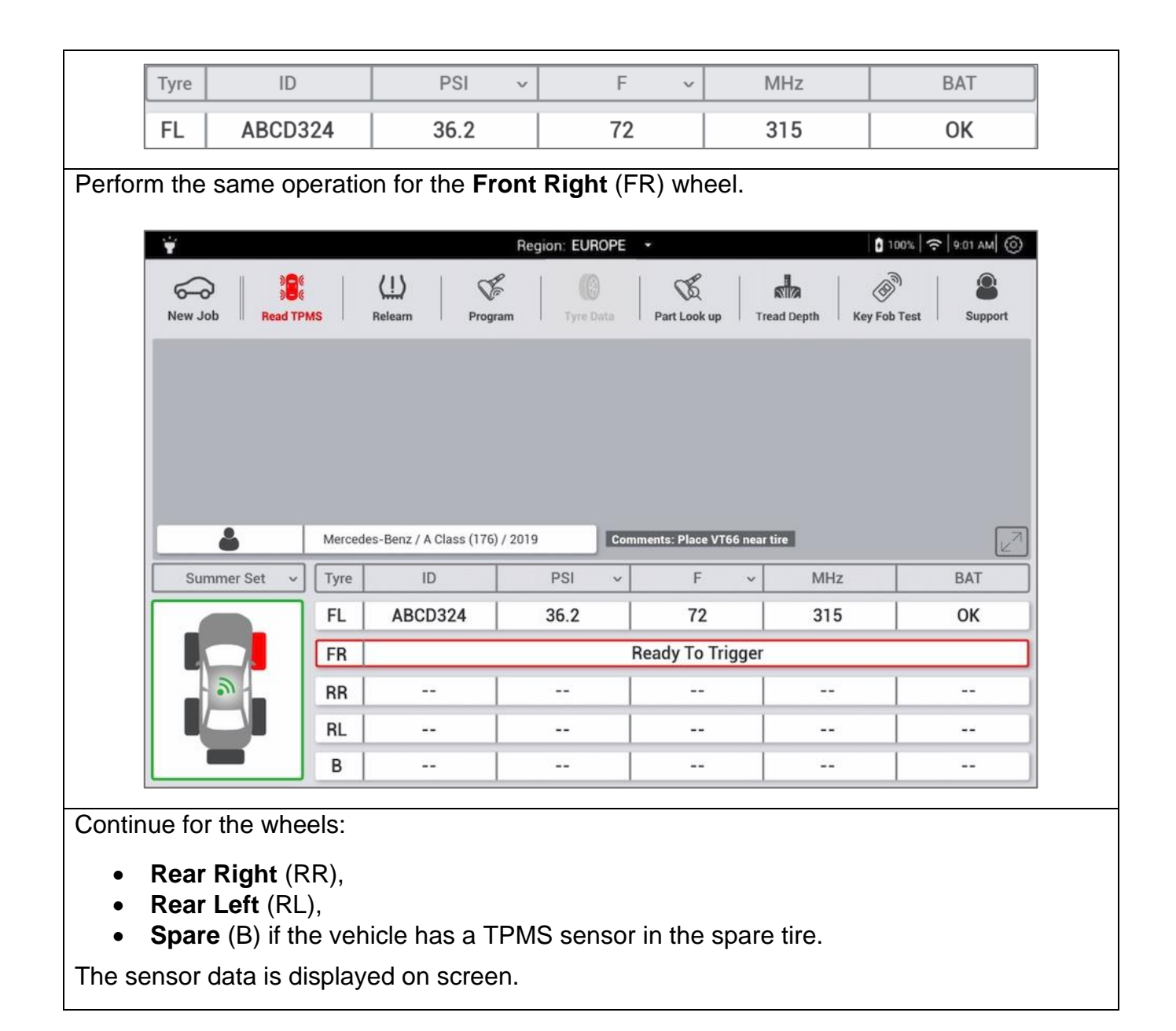

|                 | 4                                       |                                                                                        |                                                             | 0                                                              |                                               |                       |
|-----------------|-----------------------------------------|----------------------------------------------------------------------------------------|-------------------------------------------------------------|----------------------------------------------------------------|-----------------------------------------------|-----------------------|
| New Job Read TP | MS                                      | Relearn Progra                                                                         | m Tyre Data                                                 | Part Look up Trea                                              | ad Depth Key Fob                              | Test Support          |
|                 |                                         |                                                                                        |                                                             |                                                                |                                               |                       |
|                 |                                         |                                                                                        |                                                             |                                                                |                                               |                       |
|                 |                                         |                                                                                        |                                                             |                                                                |                                               |                       |
|                 |                                         |                                                                                        |                                                             |                                                                |                                               |                       |
|                 |                                         |                                                                                        |                                                             |                                                                |                                               |                       |
|                 |                                         |                                                                                        |                                                             |                                                                |                                               |                       |
| \$              | Mercede                                 | es-Benz / A Class (176) /                                                              | 2019 Comme                                                  | nts: Place VT66 near ti                                        | ire                                           |                       |
| Summer Set v    | Mercede                                 | es-Benz / A Class (176) /                                                              | 2019 Comme<br>PSI v                                         | nts: Place VT66 near ti                                        | re<br>MHz                                     | BAT                   |
| Summer Set v    | Mercede<br>Tyre<br>FL                   | es-Benz / A Class (176) /<br>ID<br>ABCD324                                             | 2019 Comme<br>PSI ~<br>36.2                                 | nts: Place VT66 near ti<br>F ~<br>72                           | me<br>MHz<br>315                              | BAT                   |
| Summer Set v    | Mercede<br>Tyre<br>FL<br>FR             | ID<br>ABCD324<br>ABCD324                                                               | 2019 Comme<br>PSI ~<br>36.2 36.2                            | nts: Place VT66 near ti<br>F ~  <br>72  <br>72                 | MHz<br>315<br>315                             | BAT<br>OK<br>OK       |
| Summer Set v    | Mercede<br>Tyre<br>FL<br>FR<br>RR       | es-Benz / A Class (176) /<br>ID<br>ABCD324<br>ABCD324<br>ABCD324                       | 2019 Comme<br>PSI ~<br>36.2<br>36.2<br>36.2<br>36.2         | nts: Place VT66 near ti<br>F ~<br>72<br>72<br>72<br>72         | MHz<br>315<br>315<br>315<br>315               | BAT<br>OK<br>OK<br>OK |
| Summer Set v    | Mercede<br>Tyre<br>FL<br>FR<br>RR<br>RL | es-Benz / A Class (176) /<br>ID<br>ABCD324<br>ABCD324<br>ABCD324<br>ABCD324<br>ABCD324 | 2019 Comme<br>PSI ✓<br>36.2 I<br>36.2 I<br>36.2 I<br>36.2 I | nts: Place VT66 near ti<br>F ~  <br>72  <br>72  <br>72  <br>72 | MHz<br>315<br>315<br>315<br>315<br>315<br>315 | BAT<br>OK<br>OK<br>OK |

#### 5.3.3 Settings

- 5.3.3.1 Winter tire set/summer tire set
- 5.3.3.2 ID (identifier)
- 5.3.3.3 Pressure
- 5.3.3.4 Temperature
- 5.3.3.5 Frequency
- 5.3.3.6 Battery
- 5.3.3.7 Complete page

### 5.3.4 Printing

### 5.4 Relearn

The relearn consist of pairing the IDs of the TPMS sensors fitted on the vehicle with its ECU (Engine Control Unit).

The relearn procedure is useful after:

- a sensor change (e.g. in case of a defective sensor),
- wheel change (e.g. wheels with winter tires changed for wheels fitted with summer tires).
- wheel rotation

#### 5.4.1 Relearn procedure overview

There are three relearn procedures:

- manual relearn,
- auto relearn
- OBD relearn

The Tool indicates the right procedure to follow for each vehicle make, model and year. In certain cases, more than one relearn method is possible.

### 5.4.2 Manual or auto relearn

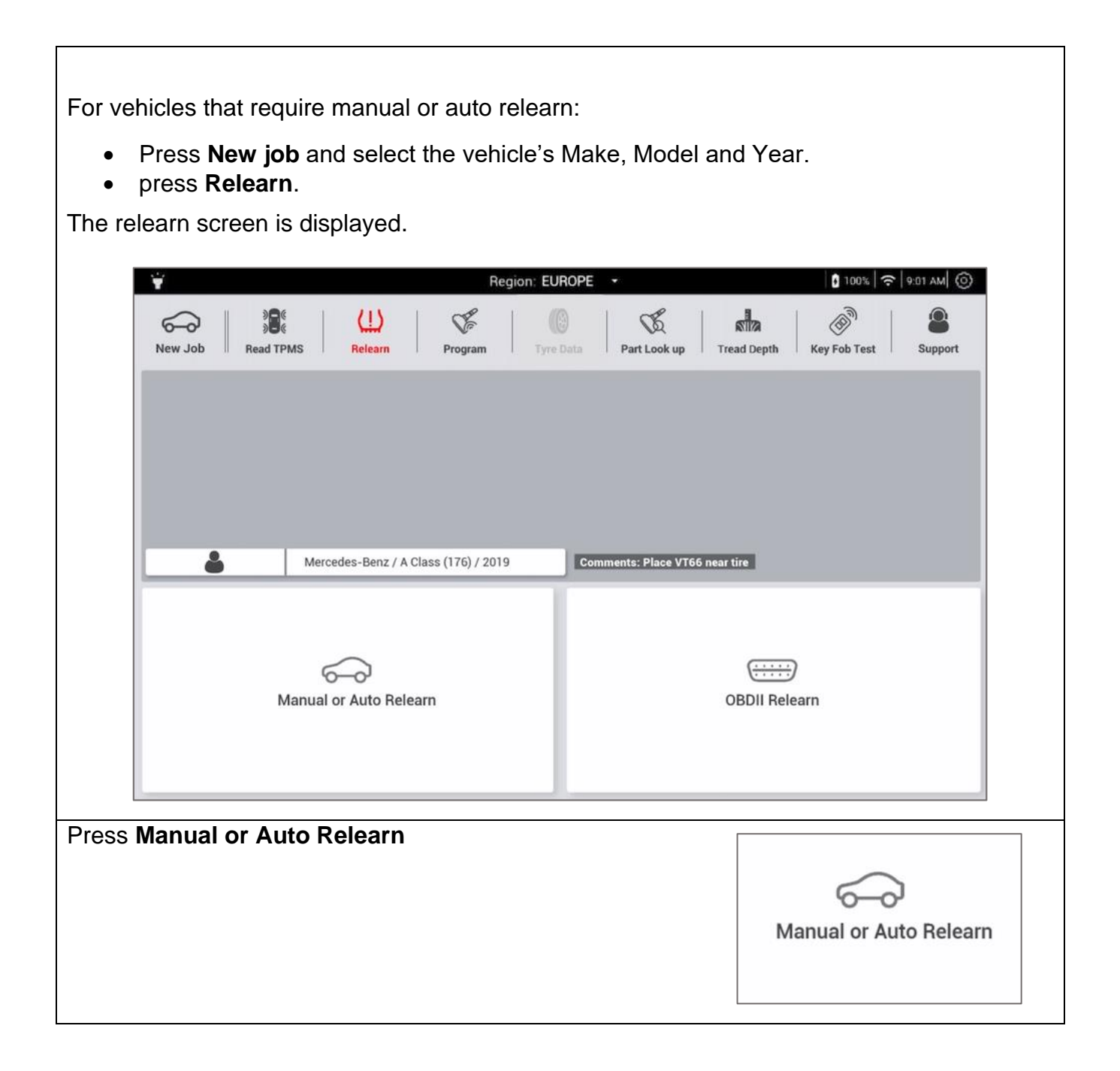

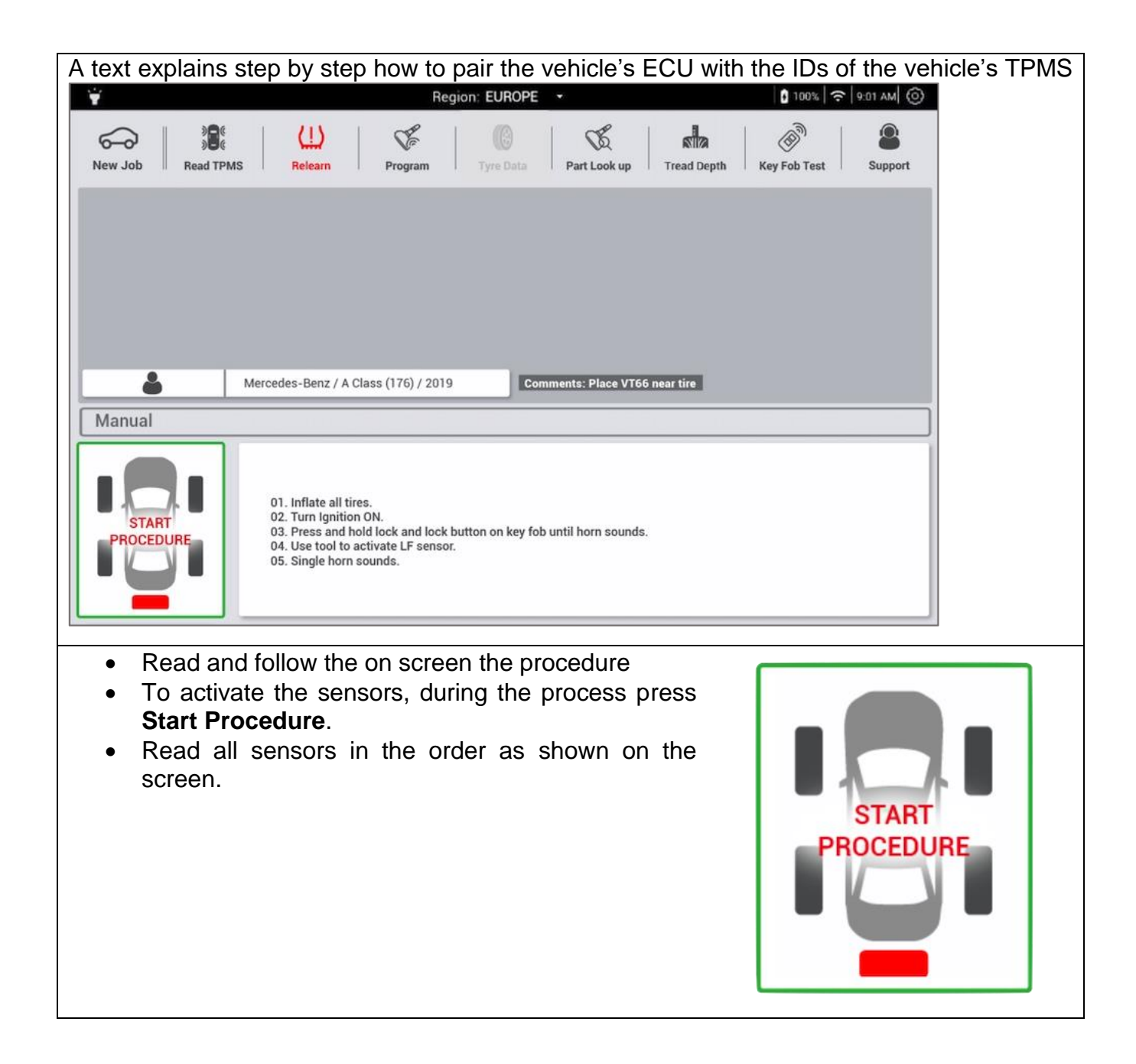

For vehicles with auto relearn, it is recommended to check the TPMS sensors before starting the auto relearn procedure, to ensure tire pressure all sensors respond and that the tire pressure is correct.

#### 5.4.3 OBD relearn

Please note that OBD relearn procedures are not available for Daimler vehicles.

The OBD procedure permits to write the TPMS sensor IDs directly into the ECU, in less than 1 minute. The procedure resets the TPMS system and turns the TPMS light off.

To start an OBD relearn:

- create a **New job**,
- press Relearn.

The relearn screen is displayed.

| 1110 10 |                                                        |                             |                               |         |
|---------|--------------------------------------------------------|-----------------------------|-------------------------------|---------|
|         | 👻 Region: EU                                           | JROPE -                     | 100% 🗢 9:01 AM (6)            |         |
|         | New Job     Read TPMS     Relearn     Program     Tyre | Data Part Look up Tree      | ad Depth Key Fob Test Support |         |
|         |                                                        |                             |                               |         |
|         |                                                        |                             |                               |         |
|         |                                                        |                             |                               |         |
|         | Mercedes-Benz / A Class (176) / 2019                   | Comments: Place VT66 near t | ire                           |         |
|         |                                                        |                             |                               |         |
|         | ~~~~~~~~~~~~~~~~~~~~~~~~~~~~~~~~~~~~~~                 |                             | ·····                         |         |
|         | Manual or Auto Relearn                                 | o                           | BDII Relearn                  |         |
|         |                                                        |                             |                               |         |
|         |                                                        |                             |                               |         |
| Select  | OBD-II Relearn                                         |                             |                               |         |
|         |                                                        |                             | ( <del></del> )               |         |
|         |                                                        |                             | OBDII Relearn                 |         |
|         |                                                        |                             |                               |         |
|         |                                                        |                             |                               |         |
| Read t  | the whole OBD Relearn procedure thror                  | oghly, then follow          | the instructions, step by     | y step. |

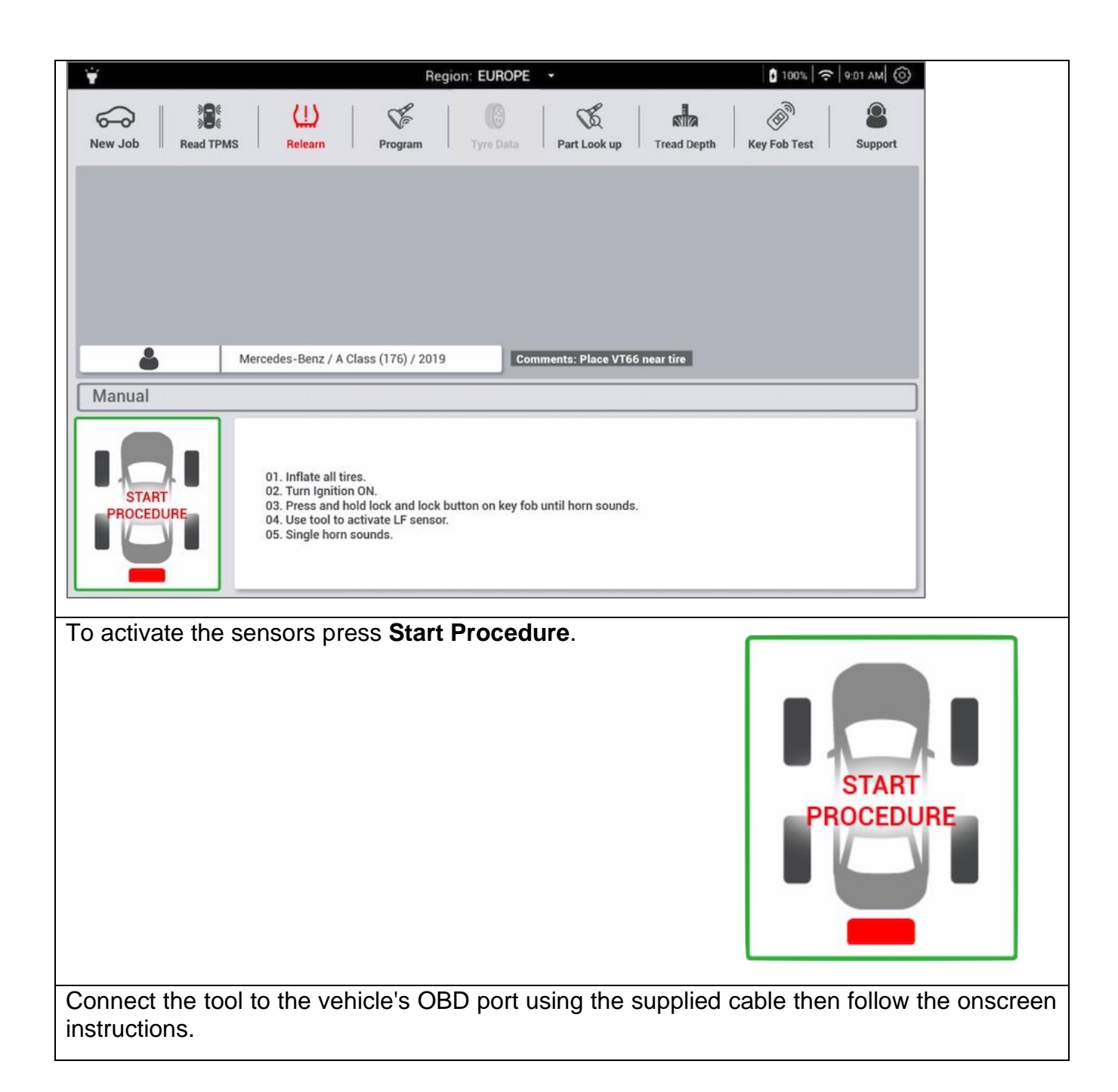

| <b>1</b>     |                                |                                                                      | Region: EUROPE -                                                                                       |                                                              | <b>0</b> 1                                     | 00%   🗢   9:01 AM  (O) |
|--------------|--------------------------------|----------------------------------------------------------------------|----------------------------------------------------------------------------------------------------|--------------------------------------------------------------|------------------------------------------------|------------------------|
| New Job Read | ©<br>©<br>TPMS                 | CLL) Constant                                                        | m Tyre Data                                                                                            | Part Look up Tre                                             | ad Depth Key Fob                               | Test Support           |
|              |                                |                                                                      |                                                                                                    | K                                                            |                                                |                        |
|              |                                |                                                                      |                                                                                                    | (                                                            |                                                |                        |
|              |                                |                                                                      |                                                                                                    |                                                              |                                                |                        |
|              |                                | CONN                                                                 | ECT OBD2 MODULE, IGN                                                                                   | ITION ON                                                     |                                                |                        |
|              |                                |                                                                      |                                                                                                    |                                                              |                                                |                        |
| -            | Mercede                        | es-Benz / A Class (176)                                              | / 2019 Comme                                                                                           | ents: Place VT66 near                                        | tire                                           |                        |
| Tyre Set     | Mercede                        | es-Benz / A Class (176)<br>ID                                        | / 2019 Comme<br>PSI ~                                                                                  | ents: Place VT66 near<br>F ~                                 | tire<br>MHz                                    | BAT                    |
| Tyre Set     | Mercede<br>Tyre<br>FL          | ID ABCD324                                                           | 7 2019 Commo<br>PSI ~<br>36.2                                                                          | F ~                                                          | MHz<br>315                                     | BAT<br>OK              |
| Tyre Set     | Mercede     Tyre     FL     FR | ID<br>ABCD324<br>ABCD324                                             | / 2019 Commo<br>PSI ~<br>36.2<br>36.2                                                                  | nts: Place VT66 near<br>F ~  <br>72  <br>72                  | tire<br>MHz<br>315<br>315                      | BAT<br>OK<br>OK        |
| Tyre Set     | FL<br>FR<br>RR                 | ID<br>ABCD324<br>ABCD324<br>ABCD324<br>ABCD324                       | PSI         Common           36.2         36.2           36.2         36.2           36.2         36.2 | nts: Place VT66 near<br>F ~  <br>72  <br>72  <br>72          | tire<br>MHz<br>315<br>315<br>315<br>315        | BAT<br>OK<br>OK<br>OK  |
| Tyre Set     | Tyre<br>FL<br>FR<br>RR<br>RL   | ID<br>ABCD324<br>ABCD324<br>ABCD324<br>ABCD324<br>ABCD324<br>ABCD324 | / 2019 Common<br>PSI ✓<br>36.2<br>36.2<br>36.2<br>36.2<br>36.2                                         | Ints: Place VT66 near<br>F ~  <br>72  <br>72  <br>72  <br>72 | tire<br>MHz<br>315<br>315<br>315<br>315<br>315 | ВАТ<br>ОК<br>ОК<br>ОК  |

#### 5.4.3.1 OBD errors

If the OBD relearn procedure fails, check the following:

- If the "Check connection / Switch on ignition" message appears:
  - ensure that the ignition is ON in position I (radio and infotainment systems turns on), motor OFF.
  - $\circ$  check that the OBD cable is correctly connected to the vehicle,
  - o check that the OBD icon displays on the tool screen, upper left hand corner.
  - If the three points above are correct:
    - check that you have the latest software version for your TPMS tool,
    - check the battery voltage, the vehicle's battery must be sufficiently charged to reprogram the TPMS ECU,
    - check that the diagnosed vehicle does not propose an alternative relearn mode (auto or manual).

### 5.4.4 Special case of vehicles fitted with indirect TPMS sensors

Some vehicles are fitted with an indirect TPMS system. These vehicles have no TPMS sensor, they use another system to check tire pressures. The Read TPMS and relearn procedures cannot be used on these vehicles.

Even though there are no TPMS sensors, vehicles fitted with an indirect TPMS system may require a relearn. These procedures can also be found in the tool.

### 5.5 Spare parts look-up

The **Spare part look-up** contains all original equipment (OE) spare part numbers for Daimler vehicles, as well as Aftermarket spare parts for all other vehicles.

The spare parts database contains:

- TPMS sensors part numbers
- service Kit part numbers
- Torque specifications for the sensors and their parts.

#### 5.5.1 Daimler vehicle spare parts

This procedure is for finding the OE Part Numbers of the TPMS sensors and their accessories mounted on Daimler vehicles.

For certain compatible Daimler sensor, it is possible to double check the part number of the sensor, by activating a special command to read the information stored inside the sensor.

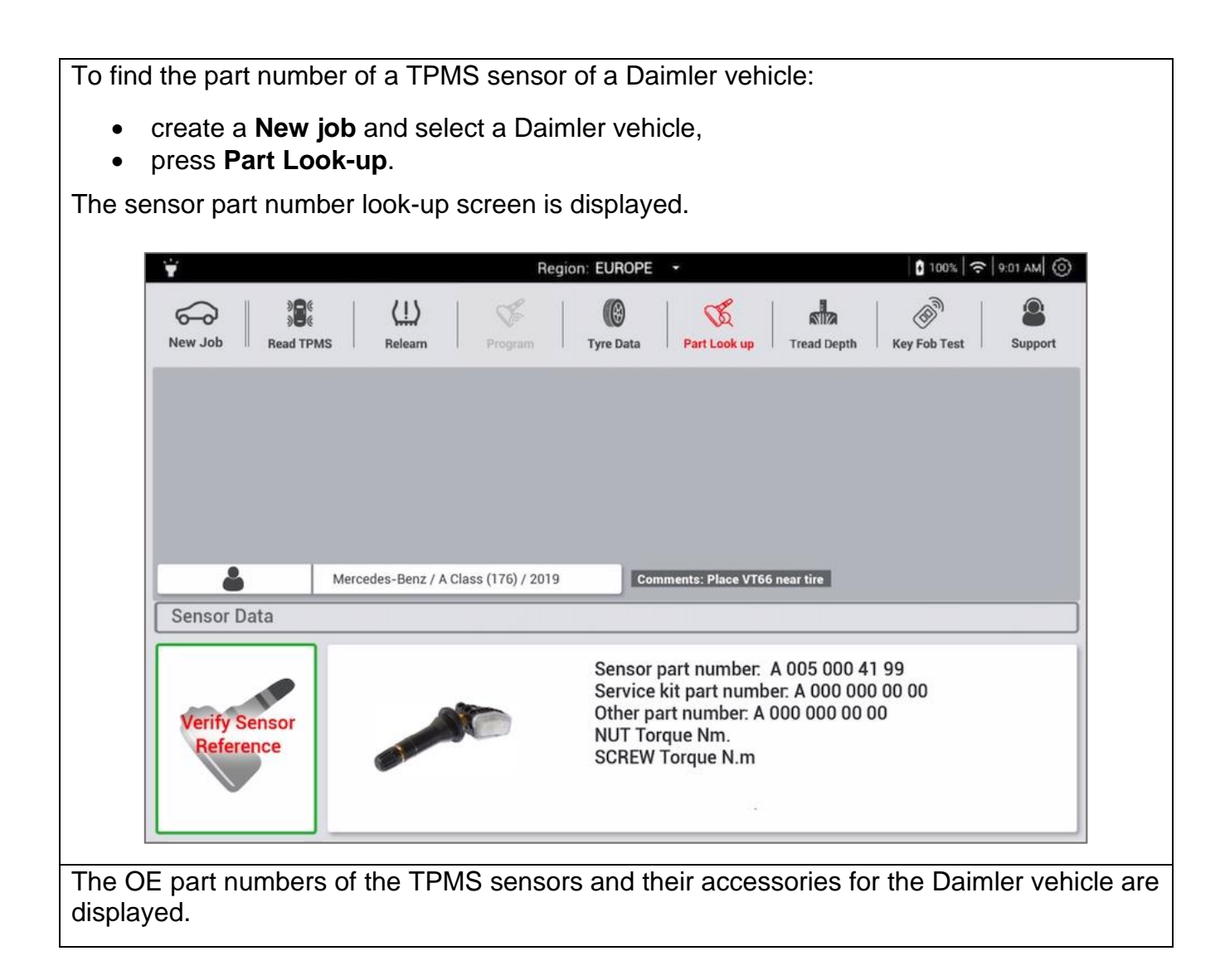

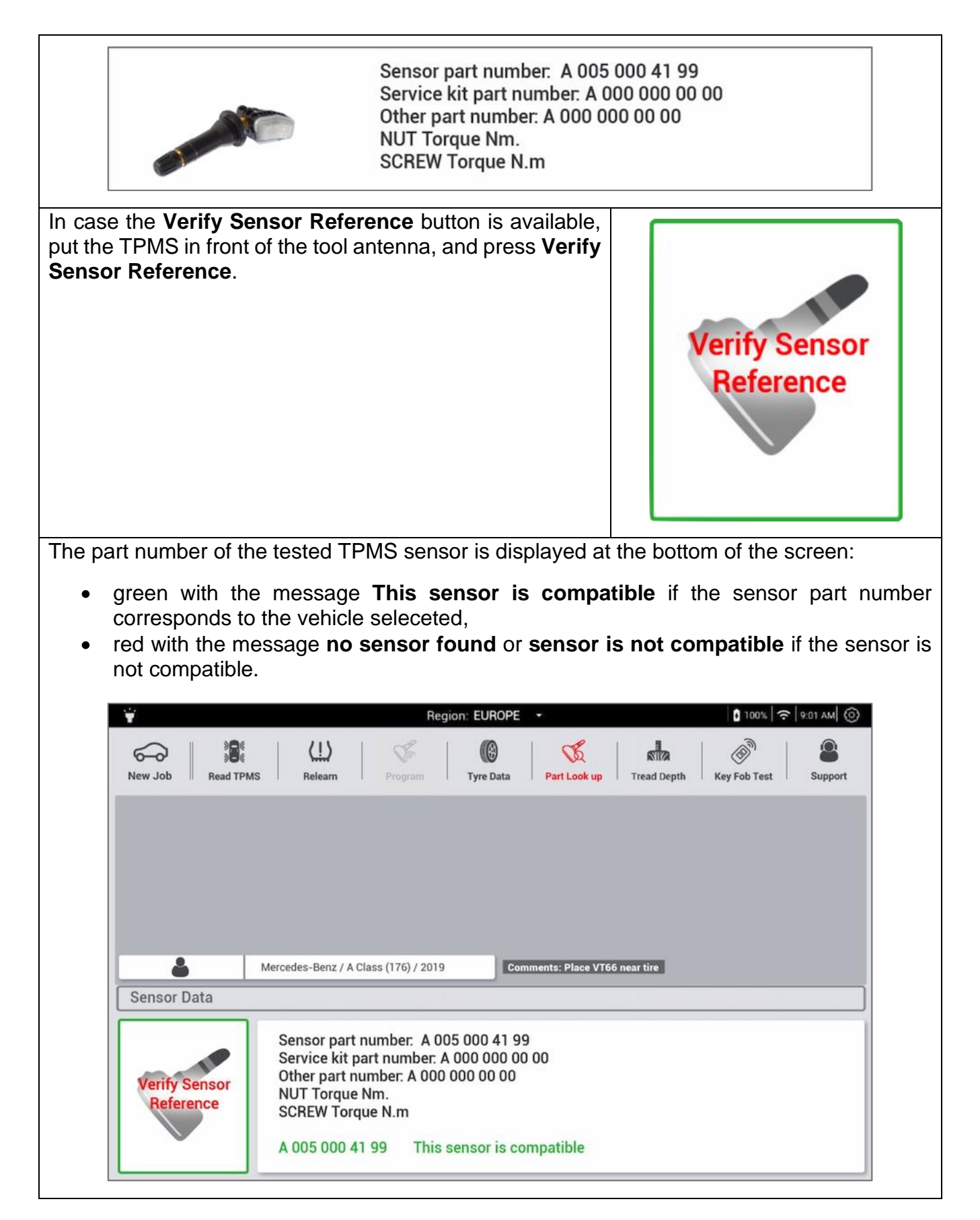

### 5.5.2 Other vehicle spare parts

To find the OE TPMS sensor references and spare parts for Other vehicles:

- Select Other vehicles > Make > Model > Year
- press Part Look-up.

The part numbers of the TPMS sensor and its spares are displayed onscreen.

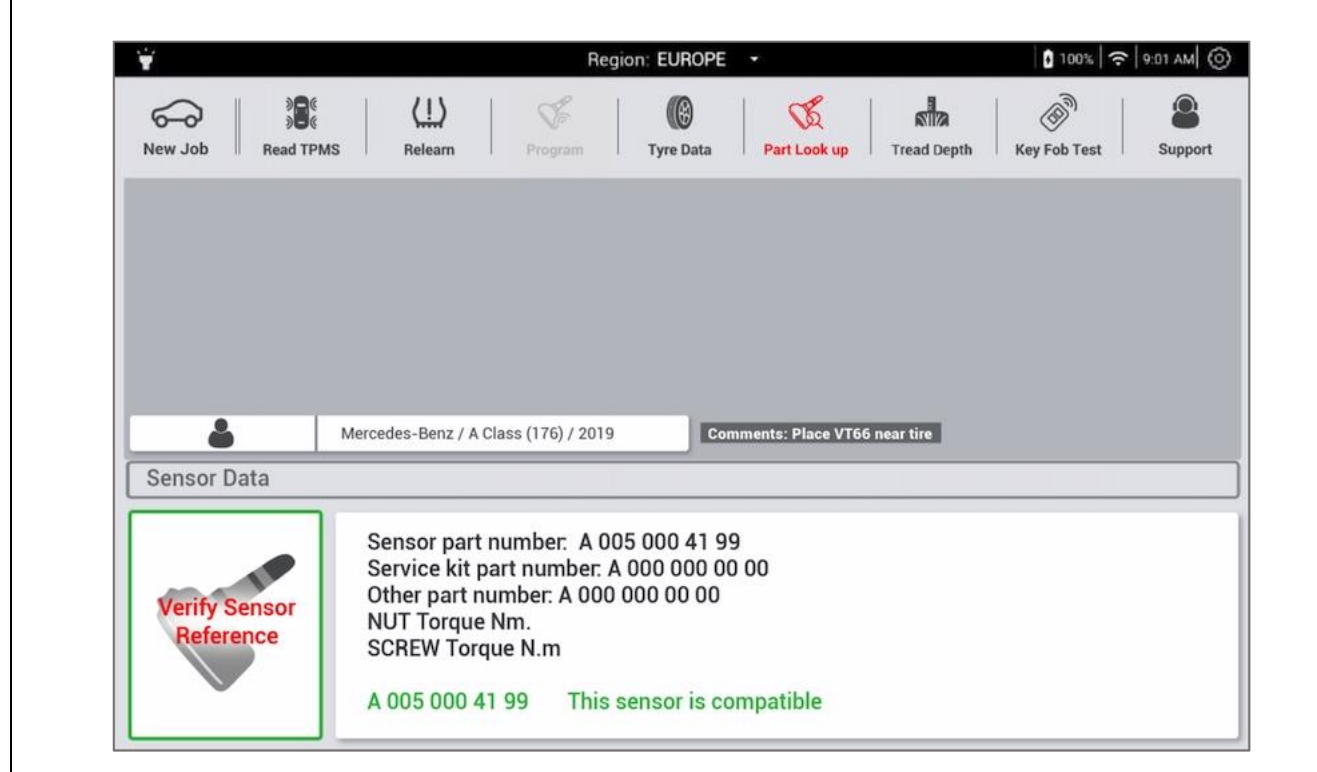

### 5.6 Tire data

### 5.6.1 Introduction

#### 5.6.1.1 What is SGTIN96?

The SGTIN96 is a 96-caracter data string embedded in an RFID tag, providing the tire's identity card. The data string is unique to each tire and contains the following tire data:

- tire manufacturer
- date of manufacture,
- place of manufacture,

When the SGTIN96 is communicated to a Cloud based platform, it is possible to obtain additional data, such as

- tire dimension
- tire specifications

Certain Daimler vehicles allow to write the SGTIN96 data string into its TPMS sensors, when the sensor is installed in the inflated tire. The sensor will then communicate the tire characteristics to the vehicle to optimize its performance.
Once the data is written to the TPMS sensor, it is possible to activate the sensor to read out and check the SGTIN96 tire data.

#### 5.6.1.2 What is the integrity level?

The SGTIN96 ID is copied in the memory of the TPMS sensor equipping the wheel the tire is fitted on. You can easily recover this ID as soon as the TPMS sensor communicates with the vehicle's computers.

TPMS sensors equipping the wheels fitted with tires have an SGTIN86 tag including as well as the usual TPMS data:

- the tire's unique ID (SGTIN96),
- the integrity level.

To ensure the reliability of the data over time, the SGTIN96 ID data recorded in the TPMS sensor, the data is attributed an integrity level.

There are 5 integrity levels for the SGTIN96 ID:

| Level   | Reliability  | Comments                                                                                                    |
|---------|--------------|----------------------------------------------------------------------------------------------------|
| Level 1 | Perfect      | <ul> <li>Programming carried out by the tire manufacturer.</li> <li>Programming by secure automatic process.</li> <li>Non-replaceable sensor.</li> </ul>                                                                                                    |
| Level 2 | Correct      | <ul> <li>Programming carried out in after-sales in workshop.</li> <li>Programming by secure automatic process (Erreur !<br/>Source du renvoi introuvable. procedure).</li> <li>Replaceable sensor.</li> </ul>                                                                                   |
| Level 3 | Acceptable   | <ul><li>Programming carried out manually.</li><li>Replaceable sensor.</li></ul>                                                                                                    |
| Level 4 | Not reliable | <ul> <li>The sensor detected a pressure drop inside the tire and shows that the SGTIN96 ID is not reliable (the tire may have been changed).</li> <li>You can program the tire data as shown in the Erreur ! Source du renvoi introuvable. procedure to bring the sensor to Level 2.</li> </ul> |
| Level 5 | N/A          | <ul> <li>New sensor not containing any tire relevant data.</li> <li>You can program the tire data as shown in the Erreur ! Source du renvoi introuvable. procedure to bring the sensor to Level 2.</li> </ul>                                                                                   |

#### 5.6.1.3 Which vehicles?

To know if the vehicle tires can be equipped with RFID tire data, select the Make Model Year. Only vehicles where the "Tire Data" icon is accessible, are equipped with sensors allowing RFID Tire Data programming, such as the Mercedes S Class.

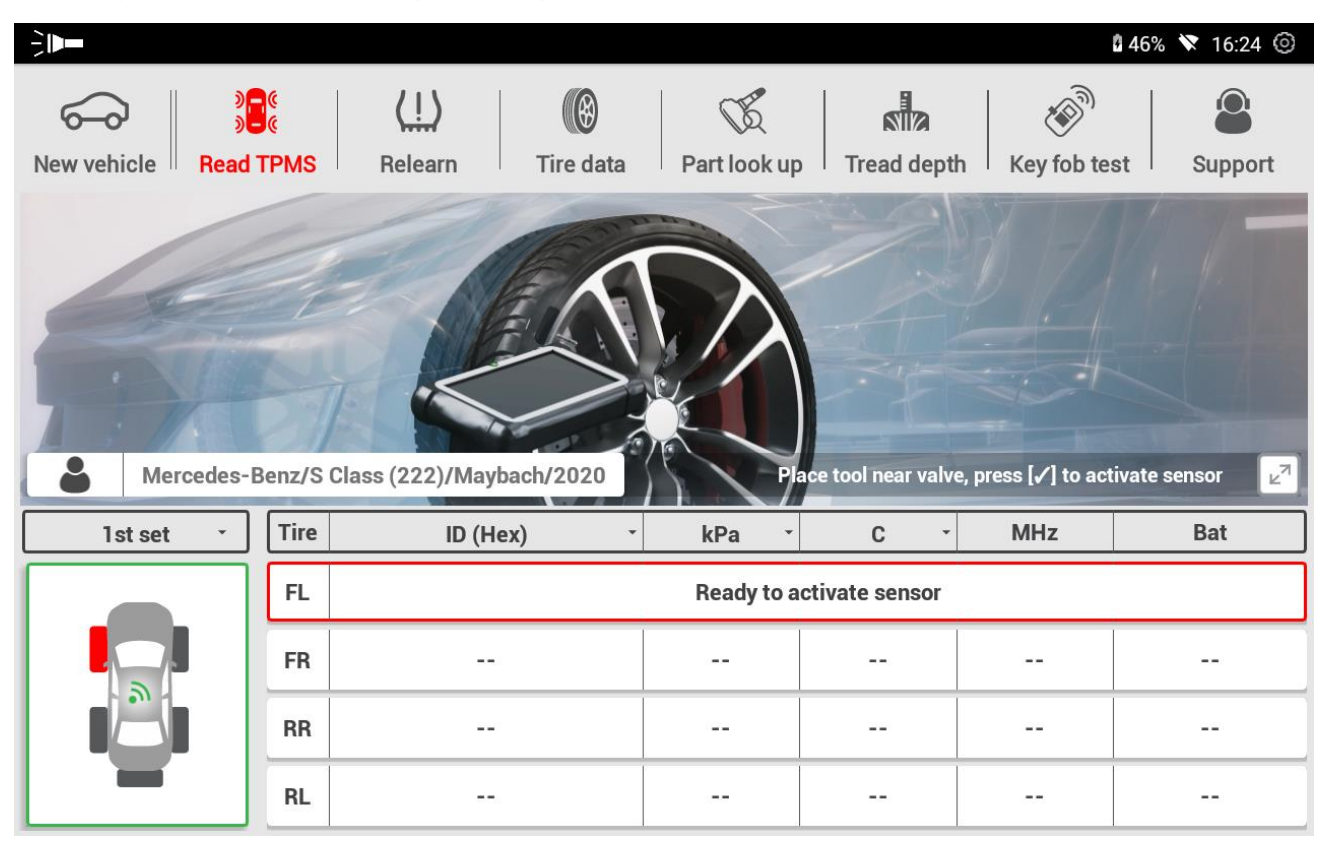

#### 5.6.2 Programming RFID Tire Data

The programming of Tire Data consists in saving the tire identification of the fitted tire, to the TPMS sensor on the same wheel.

To program the RFID tire data on a Daimler vehicle:

- create a New job,
- press Tire Data.

The Tire Data reading and programming screen is displayed.

|        | 👻 Region: EU                                                                                                    | ROPE -                           | 0 100%   🗢   9:01 AM   Ô)                                        |
|--------|----------------------------------------------------------------------------------------------------|----------------------------------|------------------------------------------------------------------|
|        | Image: Second system     Image: Second system     Image: Second system <td>Data Part Look up</td> <td>Tread Depth Key Fob Test Support</td> | Data Part Look up                | Tread Depth Key Fob Test Support                                 |
|        | Mercedes-Benz / A Class (176) / 2019                                                                                                    | Comments: Place VT66             | near tire                                                        |
|        | Read                                                                                                    |                                  | Program                                                          |
| Press  | Program to start the Tire Data pr                                                                                                    | rogramming                       |                                                                  |
| proced | dure.                                                                                                    |                                  |                                                                  |
|        |                                                                                                    |                                  | Program                                                          |
| •      | The tool is ready to program the data.                                                                                                    |                                  |                                                                  |
| •      | Place the tool near the valve of the from<br>Press <b>Trigger</b> to start the programming                                                                                                    | t left wheel.                    |                                                                  |
| •      | Start reading the tire's SGTIN96 code b                                                                                                    | y RFID (conta                    | actless) on the Left Front wheel.                                |
| •      | On most tires the RFID tag is embedded location is unknown.                                                                                                    | a in the tire's d                | outer sidewall, however the exact                                |
| •      | Move the tool in a large circular moven<br>front left tire. Direct the tool's RFID ar<br>towards the sidewall.                                                                                                    | nent, at appro<br>ntenna - situa | oximately 15 cm from around the ated on the back of the device - |
| •      | A beep indicates the correct reading                                                                                                    | of the RFID                      | tag, and the SGTIN96 code is                                     |

| Tyre | Tire RFID                                                                                                    | $\geq$                                                               | Sensor ID                                                                                                    | RFID to                                                                                | Sensor                                                                           |                                                                                       |
|------|----------------------------------------------------------------------------------------------------|----------------------------------------------------------------------|----------------------------------------------------------------------------------------------------|----------------------------------------------------------------------------------------|----------------------------------------------------------------------------------|---------------------------------------------------------------------------------------|
| FL   | RFID SGTIN96                                                                                                    | $\sum$                                                               |                                                                                                    |                                                                                        |                                                                                  |                                                                                       |
| FR   |                                                                                                    | $\geq$                                                               |                                                                                                    | · ·                                                                                    |                                                                                  |                                                                                       |
| RR   |                                                                                                    | $\geq$                                                               |                                                                                                    | · ·                                                                                    | )                                                                                |                                                                                       |
| RL   |                                                                                                    | $\geq$                                                               |                                                                                                    | · ·                                                                                    |                                                                                  |                                                                                       |
| •    | If reading the SGTINE<br>the procedure.<br>In the case of repeate<br>side or remove the w<br>NOTE: The RFID tag<br>specification. On dire<br>sidewall. In this case<br>the inside of the tire. | 96 code<br>ed failur<br>heel.<br>g is situa<br>ctional t<br>, direct | e fails, move the too<br>es, put the vehicle o<br>ated on the same s<br>ires, the RFID will ir<br>the tool's RFID ant | ol further awa<br>on a lift to eas<br>side wall as t<br>n this case be<br>enna towards | y from the tir<br>sily access th<br>he DOT num<br>located on th<br>s the wheel a | e and restart<br>he tire's inner<br>ber, and tire<br>he tire's inner<br>arch to reach |
| •    | Remain on the same<br>tool antenna near the                                                                                                    | e Front<br>valve s                                                   | Left tire, and place<br>stem.                                                                                         | the TPMS                                                                               |                                                                                  |                                                                                       |
| •    | Press the TPMS active<br>programming of the F<br>An animation shows                                                                                                    | vation b<br>RFID Tir<br>that the                                     | utton once, and wa<br>e Data into the sen<br>data of the TPMS s                                                       | it until a bee<br>sor<br>sensor is beir                                                | p confirms th                                                                    | e successful<br>programmed.                                                           |

| [       | Tyre                                         | Tire RFID                                          | $\rangle$                                   | Sensor                         | ID                               | RFID to Sensor             |      |
|---------|----------------------------------------------|----------------------------------------------------|---------------------------------------------|--------------------------------|----------------------------------|----------------------------|------|
|         | FL R                                         | FID SGTIN96                                        | $\sum$                                      |                                | 0 🍦                              | 0                          |      |
|         | FR                                           |                                                    | $\geq$                                      |                                |                                  |                            |      |
|         | RR                                           |                                                    | $\geq$                                      |                                |                                  |                            |      |
|         | RL                                           |                                                    | $\rightarrow$                               |                                |                                  |                            |      |
| •       | The ID of the<br>When the me<br>saved in the | TPMS senso<br>essage <b>Progr</b><br>memory of the | er is display<br><b>ammed</b> is<br>TPMS se | yed in th<br>display<br>ensor. | e <b>FL</b> row.<br>ed is green, | the SGTIN96 code has       | been |
| [       | Tyre                                         | Tire RFID                                          | $\rightarrow$                               | Sensor                         | ID                               | RFID to Sensor             |      |
|         | FL R                                         | FID SGTIN96                                        | $\rightarrow$                               | ABCD                           | 324                              | Programmed                 |      |
|         | FR                                           |                                                    | $\rightarrow$                               |                                |                                  |                            |      |
|         | RR                                           |                                                    | $\rightarrow$                               |                                |                                  |                            |      |
|         | RL                                           |                                                    | $\rightarrow$                               |                                |                                  |                            |      |
| Continu | ve to the From                               | nt Right tire,                                     | Region<br>Region<br>Program                 | 1: EUROPE                      | Part Look up Tread               | Depth Key Fob Test Support |      |
|         | <u>.</u>                                     | Mercedes-Benz / A C                                | lass (176) / 2019                           | Comm                           | ents: Place VT66 near tir        | 3                          |      |
|         | Summer Set 🗸                                 | Tyre Tyre                                          | Fire RFID                                   | $\rightarrow$                  | Sensor ID                        | RFID to Sensor             |      |
|         |                                              | FL RF                                              | ID SGTIN96                                  | $\prec$                        | ABCD324                          | Programmed                 |      |
|         | - a -                                        | RR                                                 |                                             | $\leq$                         |                                  |                            |      |
|         |                                              | RL                                                 |                                             | 5                              |                                  |                            |      |
|         |                                              |                                                    |                                             |                                |                                  |                            |      |

Perform the same operation for the front right wheel, and then for the rear left and rear right wheels.

The programming procedure is finished when the 4 SGTIN96 codes of the 4 tires of the vehicle have been saved in the memory of vehicle's 4 TPMS sensors.

| 1               |                                         | Region                                                                                                    | : EUROPE -                                       |                                                                          | 100% 🤤 9:01 AM                                                         |
|-----------------|-----------------------------------------|----------------------------------------------------------------------------------------------------|--------------------------------------------------|--------------------------------------------------------------------------|------------------------------------------------------------------------|
| New Job Read TP | MS                                      | (L)<br>Releam Program                                                                                       | Tyre Data Part Lo                                | ok up Tread Depth                                                        | Key Fob Test Support                                                   |
|                 |                                         |                                                                                                    |                                                  |                                                                          |                                                                        |
|                 |                                         |                                                                                                    |                                                  |                                                                          |                                                                        |
|                 |                                         |                                                                                                    |                                                  |                                                                          |                                                                        |
| 4               | Mercede                                 | es-Benz / A Class (176) / 2019                                                                              | Comments: Pla                                    | ce VT66 near tire                                                        |                                                                        |
| Summer Set 🗸    | Mercede                                 | es-Benz / A Class (176) / 2019<br>Tire RFID                                                                 | Comments: Pla                                    | ce VT66 near tire<br>sor ID                                              | RFID to Sensor                                                         |
| Summer Set v    | Mercede<br>Tyre<br>FL                   | es-Benz / A Class (176) / 2019<br>Tire RFID<br>RFID SGTIN96                                                 | Comments: Pla<br>Sen<br>AB                       | ce VT66 near tire<br>sor ID<br>CD324                                     | RFID to Sensor<br>Programmed                                           |
| Summer Set v    | Mercede<br>Tyre<br>FL<br>FR             | es-Benz / A Class (176) / 2019<br>Tire RFID<br>RFID SGTIN96<br>RFID SGTIN96                                 | Comments: Pla<br>Sen<br>ABG                      | ce VT66 near tire<br>sor ID<br>CD324<br>CD324                            | RFID to Sensor<br>Programmed<br>Programmed                             |
| Summer Set v    | Mercede<br>Tyre<br>FL<br>FR<br>RR       | es-Benz / A Class (176) / 2019<br>Tire RFID<br>RFID SGTIN96<br>RFID SGTIN96<br>RFID SGTIN96                 | Comments: Pla<br>Sen<br>AB(<br>AB(<br>AB(        | ce VT66 near tire<br>sor ID<br>CD324<br>CD324<br>CD324                   | RFID to Sensor<br>Programmed<br>Programmed<br>Programmed               |
| Summer Set v    | Mercede<br>Tyre<br>FL<br>FR<br>RR<br>RL | es-Benz / A Class (176) / 2019<br>Tire RFID<br>RFID SGTIN96<br>RFID SGTIN96<br>RFID SGTIN96<br>RFID SGTIN96 | Comments: Pla<br>Sen<br>ABG<br>ABG<br>ABG<br>ABG | ce VT66 near tire<br>sor ID<br>CD324<br>CD324<br>CD324<br>CD324<br>CD324 | RFID to Sensor<br>Programmed<br>Programmed<br>Programmed<br>Programmed |

Data is automatically saved at each step. It can be be found in the tool History.

It is recommended to read the sensor data to check that all data has been correctly programmed, see chapter (X.X.X).

If the procedure has completed successfully, the tire data will have integrity level 2.

#### 5.6.3 Reading the tire data from the sensor

After RFID Data programming, and at each maintenance, it is recommended to read the **tire data.** The Read RFID, permits to verify the integrity, and **ensure data is correctly programmed**.

To read the RFID tire data from the vehicle's TPMS sensor:

- create a **New job**,
- press Tire Data.

The tire data reading and programming screen is displayed.

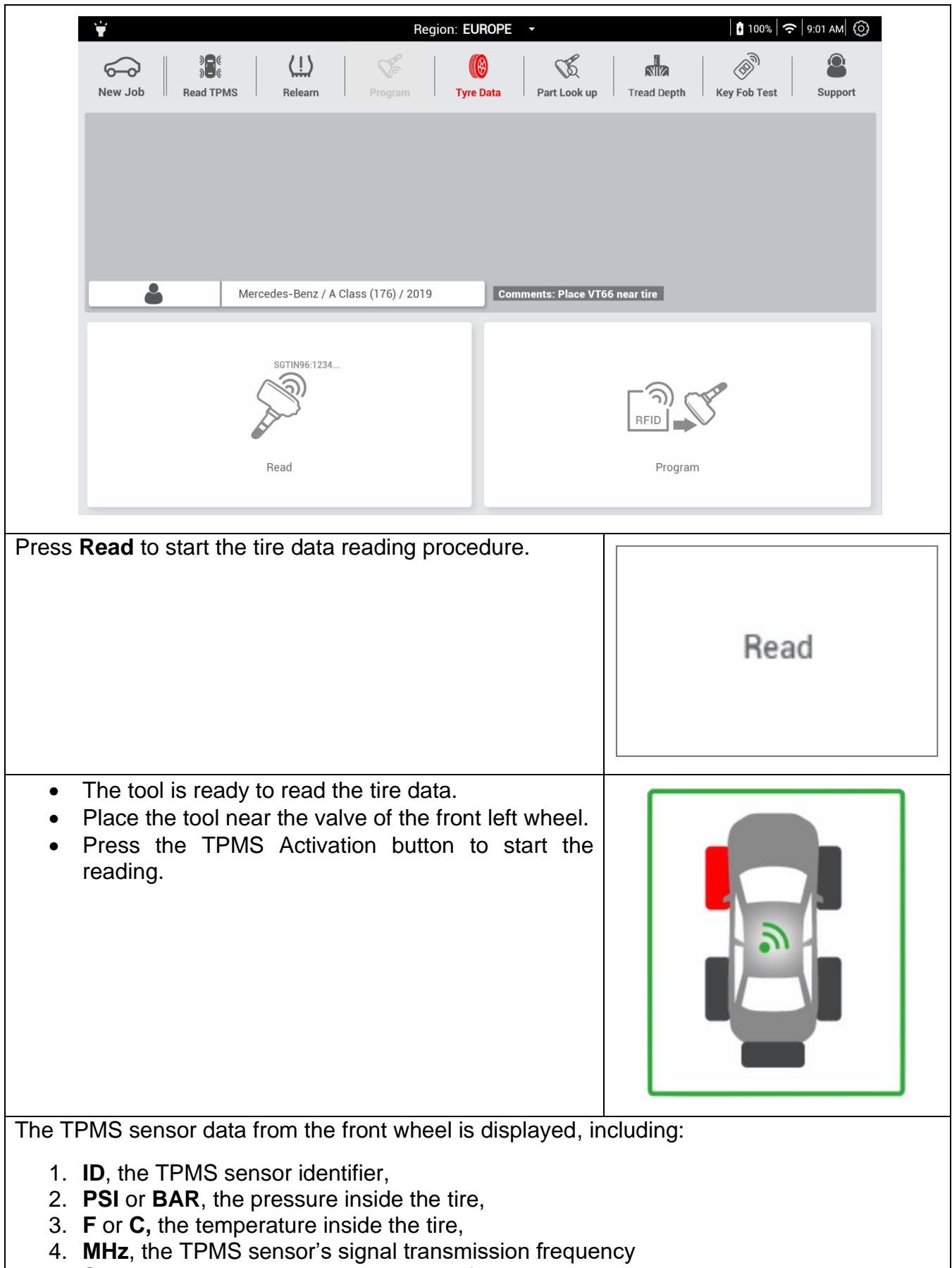

5. SGTIN96 code, the tire's unique identification code,

| incegnty, the                                                                                                    |                                                    |                                                    |                                                                                                    |                                                                   |              |                                                                                                    |                                                |
|----------------------------------------------------------------------------------------------------|----------------------------------------------------|----------------------------------------------------|----------------------------------------------------------------------------------------------------|-------------------------------------------------------------------|--------------|----------------------------------------------------------------------------------------------------|------------------------------------------------|
| ¥                                                                                                    |                                                    |                                                    | Region                                                                                                    | EUROPE                                                            | •            | • 100%                                                                                                    | 奈   9:01 AM   ⓒ                                |
| New Job Read TP                                                                                                    | MS                                                 | CL)<br>Releam Prog                                 | F                                                                                                    | ()<br>Tyre Data                                                   | Part Loo     | k up Tread Depth Key Fob Tes                                                                                                    | t Support                                      |
| *                                                                                                    | Mercer                                             | les-Benz / A Class (176                            | 6) / 2019                                                                                                    | Co                                                                | nments: Plac | ce VT66 near tire                                                                                                    |                                                |
| Summer Set 🛛 🗸                                                                                                    | #                                                  | ID                                                 | PSI                                                                                                    | F                                                                 | MHz          | SGTIN96 Code                                                                                                    | Integrity                                      |
|                                                                                                    | FL                                                 | ABCD324                                            | 36.2                                                                                                    | 72                                                                | 315          | 301854AAC1C39B00000000                                                                                                    | III Not OK                                     |
|                                                                                                    | FR                                                 |                                                    |                                                                                                    | F                                                                 | Ready To     | Trigger                                                                                                    |                                                |
| · @ -                                                                                                    | RR                                                 |                                                    |                                                                                                    |                                                                   |              |                                                                                                    |                                                |
|                                                                                                    | 1                                                  |                                                    | T I                                                                                                    |                                                                   |              |                                                                                                    |                                                |
|                                                                                                    | RL                                                 |                                                    |                                                                                                    |                                                                   |              |                                                                                                    |                                                |
| d the same w                                                                                                    | B<br>ay for                                        | <br>r the front rig                                | <br><br>ght, the                                                                                                    | <br>                                                              | <br>right a  | <br>nd rear left wheels.                                                                                                    |                                                |
| d the same wa                                                                                                    | ay for                                             | r the front rig                                    | ght, the<br>Region:                                                                                                    | <br><br>FUROPE<br>Fyre Data                                       | right a      | <br>Ind rear left wheels.                                                                                                    |                                                |
| d the same water<br>water<br>water<br>New Job<br>Read TPI                                                                                                    | RL<br>B<br>ay for                                  | r the front rig                                    | ght, the<br>Region:                                                                                                    | <br><br>EUROPE<br>()<br>Tyre Data                                 | right a      | <br>Ind rear left wheels.                                                                                                    |                                                |
| d the same was<br>www.job Read TPI<br>Read TPI                                                                                                    | RL<br>B<br>ay for<br>Ms                            | The front rig                                      | ght, the<br>Region:                                                                                                    | EUROPE                                                            | right a      |                                                                                                    | t Integrity                                    |
| d the same water<br>the same water<br>the same wat | RL<br>B<br>ay for<br>Ms                            | <br>r the front rig<br>Releam Pros<br>Releam Pros  | <br>ght, the<br>Region:<br>() / 2019<br>PSI<br>36.2                                                                                                    | <br>e rear<br>EUROPE<br>()<br>Tyre Data                           | right a      | <br>and rear left wheels.<br>and rear left wheels.<br>and the left wheels.<br>and the left whe                                                                                                    | t Support                                      |
| d the same water<br>Constraints of the same water<br>Constraints of the same water<br>Constraints o                                                                                                    | RL<br>B<br>ay fol<br>Ms<br>Merced<br>#<br>FL<br>FR | LIN<br>Releam<br>Releam<br>Prog<br>Prog<br>Prog    | <ul> <li></li> <li>ght, the</li> <li>Region:</li> <li>Performance</li> <li>(a) / 2019</li> <li>PSI</li> <li>36.2</li> <li>36.2</li> <li>36.2</li> </ul>          | EUROPE                                                            | right a      | <br>Ind rear left wheels.<br>100%<br>100%<br>10% | Integrity                                      |
| d the same water<br>water of the same water of the same water of the                                                                                                    | RL<br>B<br>ay for<br>Merced<br>#<br>FL<br>FR<br>RR | es-Benz / A Class (176<br>ID<br>ABCD324<br>ABCD324 | <ul> <li></li> <li>ght, the</li> <li>Region:</li> <li>Region:</li> <li>() / 2019</li> <li>PSI</li> <li>36.2</li> <li>36.2</li> <li>36.2</li> <li>36.2</li> </ul> | <br><br>EUROPE<br>()<br>Tyre Data<br>Cor<br>F ~<br>72<br>72<br>72 | right a      | <br>Ind rear left wheels.<br>100%<br>100%<br>10% | Integrity Integrity Integrity Integrity Not OK |

# 5.7 Programming Aftermarket sensors

The VT66MB tool allows programming of universal sensors only for **Other vehicles**. The programming consists of writing an ID into the universal TPMS sensor memory. The tool is compatible with most aftermarket sensor brands.

## 5.7.1 Programming procedure

To start the TPMS sensor programming procedure.

- Press New job and select the vehicle's Make, Model and Year,
- Press **Program**.
- Select the Aftermarket sensor brand

The tool proposes five different ways to program sensors.

|                                      | Region: EUROPE -                                       | 0 100% 🗢 9:01 AM (O)                   |
|--------------------------------------|--------------------------------------------------------|----------------------------------------|
| New Job Bead TPMS Belear             | m Program Tyre Data Part Look up                       | Tread Depth Key Fob Test Support       |
| New Job II nead IPMJ I nelean        | in i rigram i iye sata i rait book up                  | i nead bepair i key rob reat i Support |
|                                      |                                                        |                                        |
|                                      |                                                        |                                        |
|                                      |                                                        |                                        |
|                                      |                                                        |                                        |
|                                      |                                                        |                                        |
| John Smith Mercedes-Benz / A Class ( | (176) / 2019 EZ-Sensor Comments: Place VT66 ne         | sar tire                               |
| John Smith Mercedes-Benz / A Class ( | (176) / 2019 EZ-Sensor Comments: Place VT66 nd         | sar tire                               |
| John Smith Mercedes-Benz / A Class ( | (176) / 2019 EZ-Sensor Comments: Place VT66 ne         | ar tire                                |
| John Smith Mercedes-Benz / A Class ( | (176) / 2019 EZ-Sensor Comments: Place VT66 ne         | ar tire                                |
| John Smith Mercedes-Benz / A Class ( | (176) / 2019 EZ-Sensor Comments: Place VT66 nd         | ar tire                                |
| John Smith Mercedes-Benz / A Class ( | (176) / 2019 EZ-Sensor Comments: Place VT66 nd<br>Copy | ar tire                                |

#### 5.7.2 Creation

| To write a new ID into the universal TPMS sensor, press <b>Create</b> . It is possible to create from 1 to X sensors. | Create |
|----------------------------------------------------------------------------------------------------|--------|
| The sensor programming screen is displayed.                                                                           |        |

| ¥                  |                 |                 | Region: EUROPE                                                                                                    | •                        | 0          | 100%   🗢   9:01 AM   🕥 |            |
|--------------------|-----------------|-----------------|----------------------------------------------------------------------------------------------------|--------------------------|------------|------------------------|------------|
| New Job Bead TE    |                 |                 | E Data                                                                                                    | Part Look up             | read Depth | h Test Support         |            |
| New Job II Near IP | -mo ne          | ream i Prog     | an i tyrebata                                                                                                    | Partookop                | Teau Depui | ob rest i Support      |            |
|                    |                 |                 |                                                                                                    |                          |            |                        |            |
|                    |                 |                 |                                                                                                    |                          |            |                        |            |
|                    |                 |                 |                                                                                                    |                          |            |                        |            |
| John Smith Mercede | es-Benz / A Cla | ss (176) / 2019 | EZ-Sensor Commen                                                                                                    | ts: Place VT66 near tire |            |                        |            |
| Sensor             | Sensor          | ID              | PSI v                                                                                                    | F v                      | MHz        | Status                 |            |
|                    | 01              |                 |                                                                                                    | Ready to Trigger         |            |                        |            |
| 1                  | 02              |                 |                                                                                                    |                          |            |                        |            |
| 2                  | 03              |                 |                                                                                                    |                          |            |                        |            |
|                    | 04              |                 |                                                                                                    |                          |            |                        |            |
|                    |                 |                 |                                                                                                    | +                        |            |                        |            |
| • The co           | mpatibl         | e sensor        | brand and                                                                                                    | l models a               | are 🦵      |                        |            |
| displaye           | ed. Sele        | ct your m       | odel.<br>programmed                                                                                                    | in front of t            | ho         |                        |            |
| antenna            | a of the        | tool, appr      | 300 $310$ $310$ |                          |            |                        |            |
| Press T            | rigger.         |                 |                                                                                                    |                          |            |                        |            |
|                    |                 |                 |                                                                                                    |                          |            | 1                      |            |
|                    |                 |                 |                                                                                                    |                          |            |                        |            |
|                    |                 |                 |                                                                                                    |                          |            |                        |            |
|                    |                 |                 |                                                                                                    |                          |            |                        |            |
|                    |                 |                 |                                                                                                    |                          |            |                        |            |
|                    |                 |                 |                                                                                                    |                          |            |                        |            |
| Nhan tha ID h      |                 | a coved in      | the memor                                                                                                    | , of the first           | programm   | able concer 4          | ho moscor  |
| Successful is      | display         | ed.             |                                                                                                    |                          | programm   |                        | ne message |

| New Job II Read                               | TPMS                  | Relearn Progra                                       | am Tyre Data                                                | Part Look up Tre                                                                                   | ad Depth Key Fo   | b Test Support                                             |
|-----------------------------------------------|-----------------------|------------------------------------------------------|-------------------------------------------------------------|----------------------------------------------------------------------------------------------------|-------------------|------------------------------------------------------------|
| John Smith Merc                               | edes-Benz / A (       | Class (176) / 2019 E                                 | Z-Sensor Comment                                            | s: Place VT66 near tire<br>F ~                                                                     | MHz               | Status                                                     |
|                                               | 01                    | ABCD324                                              | 36.2                                                        | 72                                                                                                 | 315               | Successfu                                                  |
| 1                                             | 02                    |                                                      | 1                                                           | Ready to Trigger                                                                                   |                   | 1                                                          |
|                                               | 03                    |                                                      |                                                             |                                                                                                    |                   |                                                            |
|                                               | 04                    |                                                      |                                                             |                                                                                                    |                   |                                                            |
|                                               |                       |                                                      |                                                             |                                                                                                    |                   |                                                            |
| Put the seco<br>Do the same                   | ond sens              | sor near the<br>consecutive                          | antenna of t<br>e sensors to<br>Region: EUROPE              | the tool then<br>be program                                                                        | press the med.    | button to p<br>100%   奈   9:01 ʌм (                        |
| Put the seco<br>Do the same                   | ond sens<br>e for the | sor near the<br>consecutive                          | antenna of t<br>e sensors to<br>Region: EUROPE              | the tool then<br>be program<br>Part Look up                                                        | press the<br>med. | button to p<br>100% (중) 9:01 AM (<br>)<br>Dob Test Support |
| Put the seco<br>Do the same                   | edes-Benz / A (       | Sor near the<br>consecutive<br>())<br>Releam Progra  | antenna of t<br>e sensors to<br>Region: EUROPE              | the tool then<br>be program<br>Part Look up Tre                                                    | press the<br>med. | button to p                                                |
| Put the secc<br>Do the same<br>New Job Read   | edes-Benz / A (       | Sor near the<br>consecutive<br>(LL)<br>Releam Progra | antenna of t<br>e sensors to<br>Region: EUROPE              | the tool then<br>be program<br>Part Look up Tre                                                    | press the<br>med. | button to p                                                |
| Put the sector<br>Do the same<br>New Job Read | edes-Benz / A (       | Sor near the<br>consecutive<br>(1)<br>Releam Progra  | antenna of t<br>e sensors to<br>Region: EUROPE              | the tool then<br>be program<br>Part Look up Tre<br>3: Place VT66 near tire<br>F ~<br>72            | press the<br>med. | button to p                                                |
| Put the sector<br>Do the same<br>New Job Read | edes-Benz / A C       | Sor near the<br>consecutive<br>(1)<br>Releam Progra  | antenna of t<br>e sensors to<br>Region: EUROPE              | the tool then<br>be program<br>Part Look up Tre                                                    | press the<br>med. | button to p                                                |
| Put the seco<br>Do the same<br>New Job Read   | edes-Benz / A (       | Sor near the<br>consecutive<br>(II)<br>Releam Progra | Antenna of t<br>e sensors to<br>Region: EUROPE<br>Tyre Data | the tool then<br>be program<br>Part Look up Tre<br>Part Look up Tre<br>F ~<br>72<br>72<br>72<br>72 | press the med.    | button to p                                                |

## 5.7.3 Copy

This function enables the original sensor ID to be retrieved and copied into a programmable sensor.

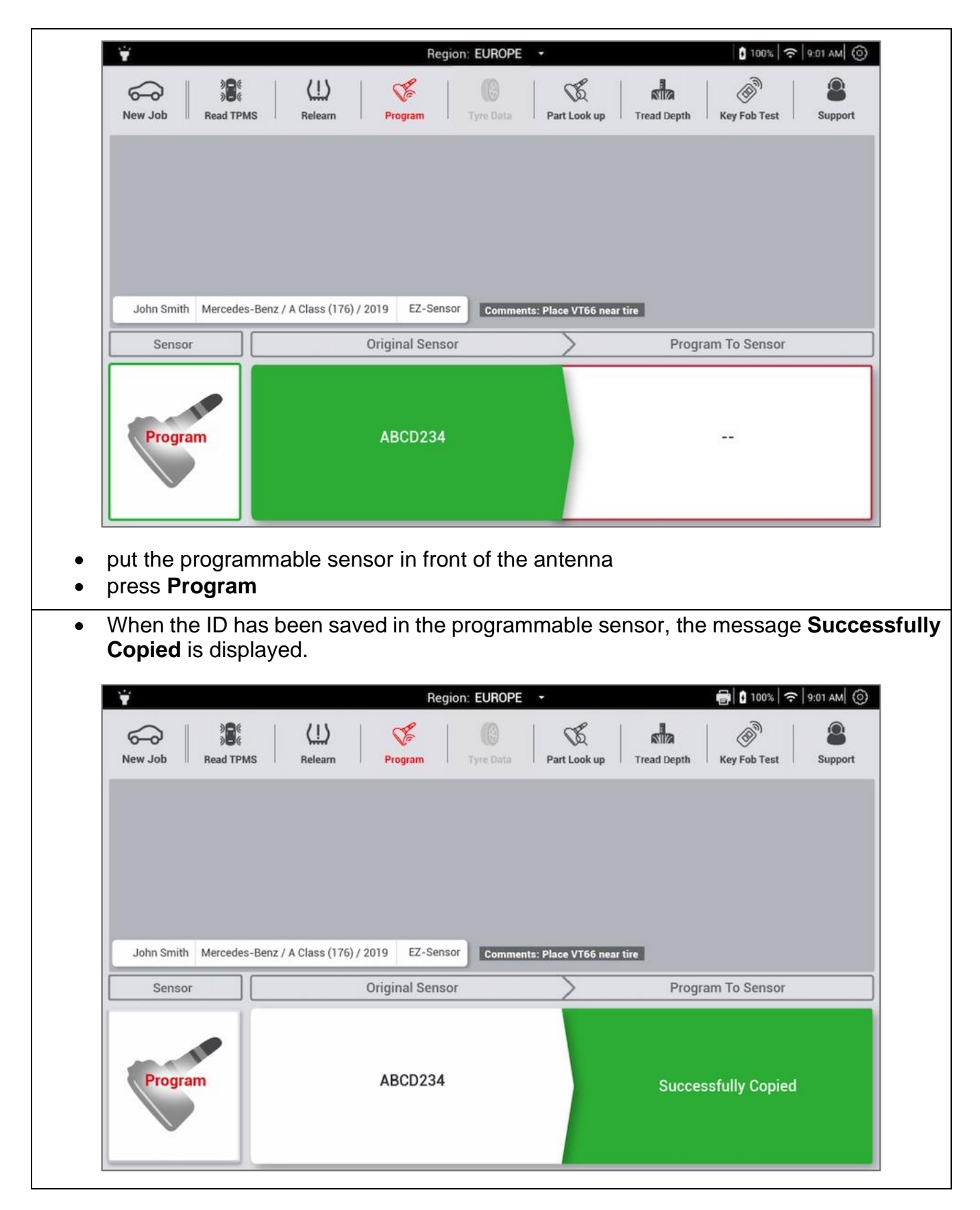

## 5.7.4 Copying of a set of sensors

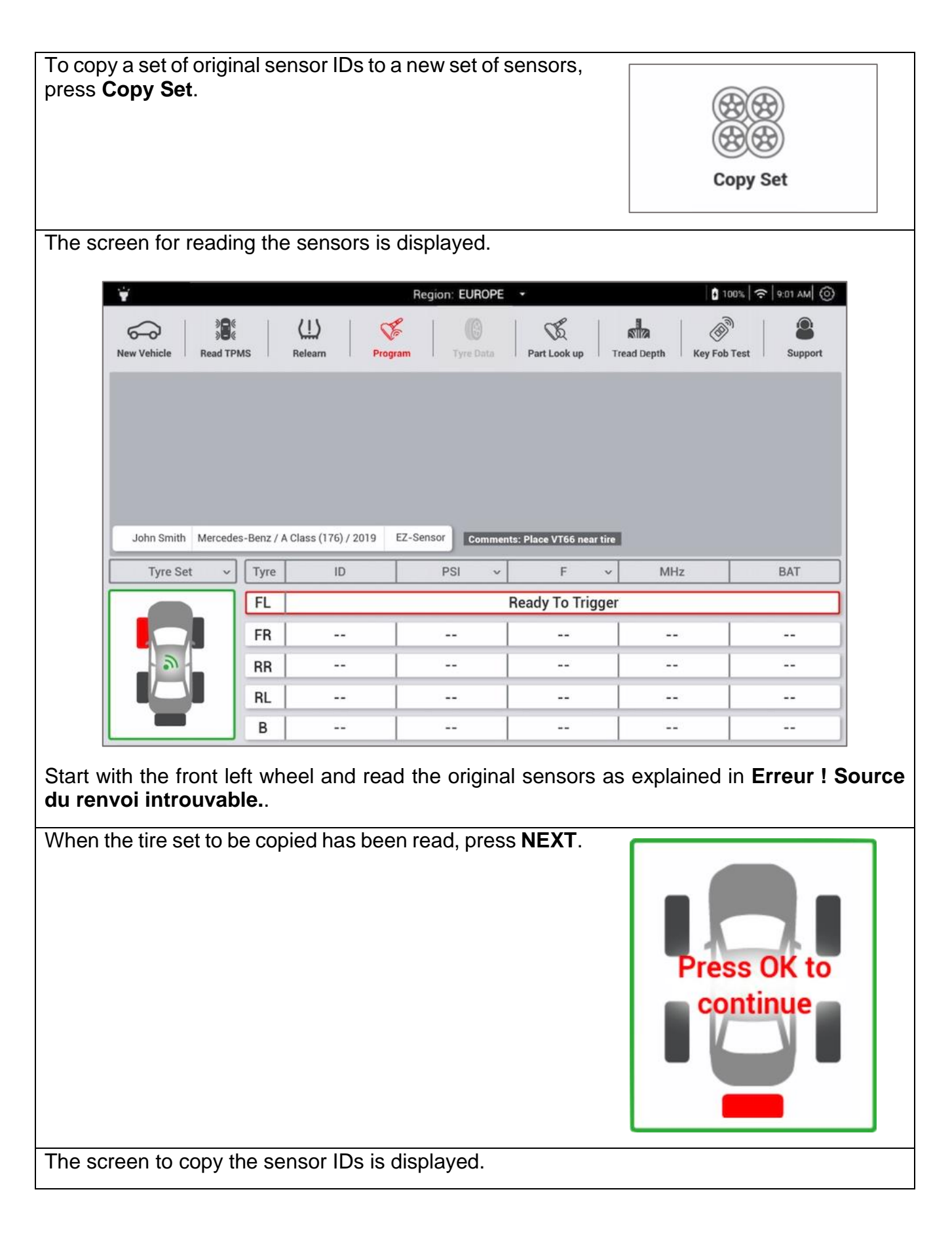

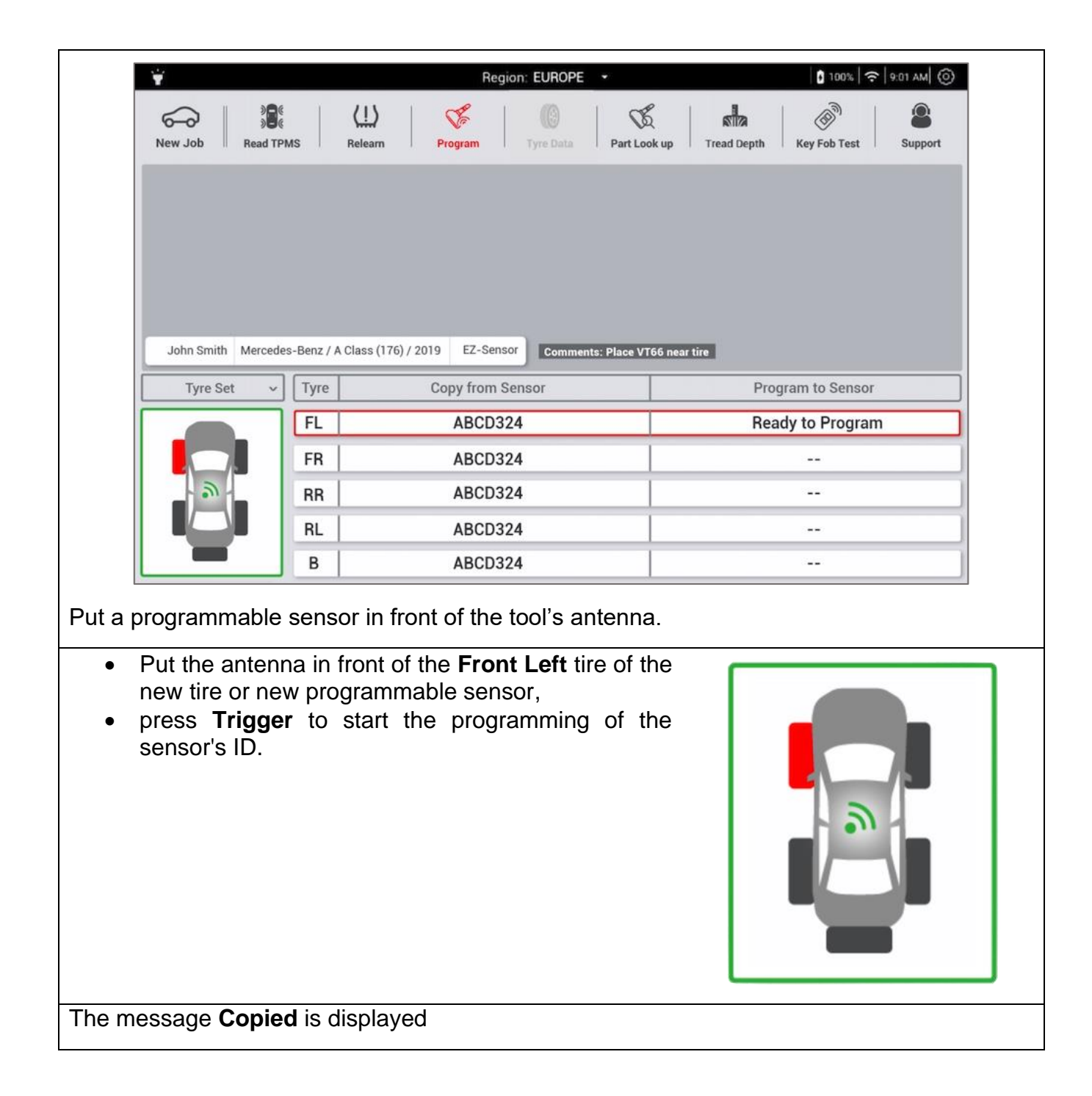

| New Job Read T    | © (<br>© Re                                     | LL Program Tyre Data Part Look                                                            | up Tread Depth Key Fob Test Suppo                                      |
|-------------------|-------------------------------------------------|-------------------------------------------------------------------------------------------|------------------------------------------------------------------------|
|                   |                                                 |                                                                                           |                                                                        |
|                   |                                                 |                                                                                           |                                                                        |
|                   |                                                 |                                                                                           |                                                                        |
|                   |                                                 |                                                                                           |                                                                        |
|                   |                                                 |                                                                                           |                                                                        |
| John Smith Merced | es-Benz / A Cla                                 | ass (176) / 2019 EZ-Sensor Comments: Place VT66                                           | i near tíre                                                            |
| John Smith Merced | les-Benz / A Cla                                | ass (176) / 2019 EZ-Sensor Comments: Place VT66                                           | near tire<br>Program to Sensor                                         |
| John Smith Merced | les-Benz / A Cla                                | ass (176) / 2019 EZ-Sensor Comments: Place VT66<br>Copy from Sensor                       | near tire<br>Program to Sensor<br>Conjed                               |
| John Smith Merced | les-Benz / A Cla                                | ass (176) / 2019 EZ-Sensor Comments: Place VT66<br>Copy from Sensor<br>ABCD324            | rear tire<br>Program to Sensor<br>Copied                               |
| John Smith Merced | es-Benz / A Cla                                 | ass (176) / 2019 EZ-Sensor Comments: Place VT66<br>Copy from Sensor<br>ABCD324<br>ABCD324 | i near tire<br>Program to Sensor<br>Copied<br>Ready to Program         |
| John Smith Merced | es-Benz / A Cla<br>Tyre<br>FL<br>FR<br>RR       | ABCD324 EZ-Sensor Comments: Place VT66<br>Copy from Sensor<br>ABCD324 ABCD324             | Program to Sensor<br>Copied<br>Ready to Program                        |
| John Smith Merced | es-Benz / A Cla<br>Tyre<br>FL<br>FR<br>RR<br>RL | ABCD324<br>ABCD324<br>ABCD324<br>ABCD324                                                  | i near tire<br>Program to Sensor<br>Copied<br>Ready to Program<br><br> |

Follow the same procedure as shown for:

- front right tire,
- rear right tire,
- rear left tire,
- any spare tire.

## 5.7.5 Retrieve IDs from ECU

This function enables the sensor IDs saved in the TPMS ECU of the vehicle to be retrieved automatically via the OBDII interface. The IDs can then be copied into a new sensor set.

To retrieve the IDs :

- press Retrieve ID.
- connect the tool to the vehicle's OBD-II port using the supplied cable

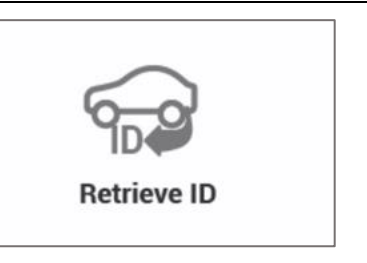

The TPMS sensor reading and programming by OBD connection screen is displayed.

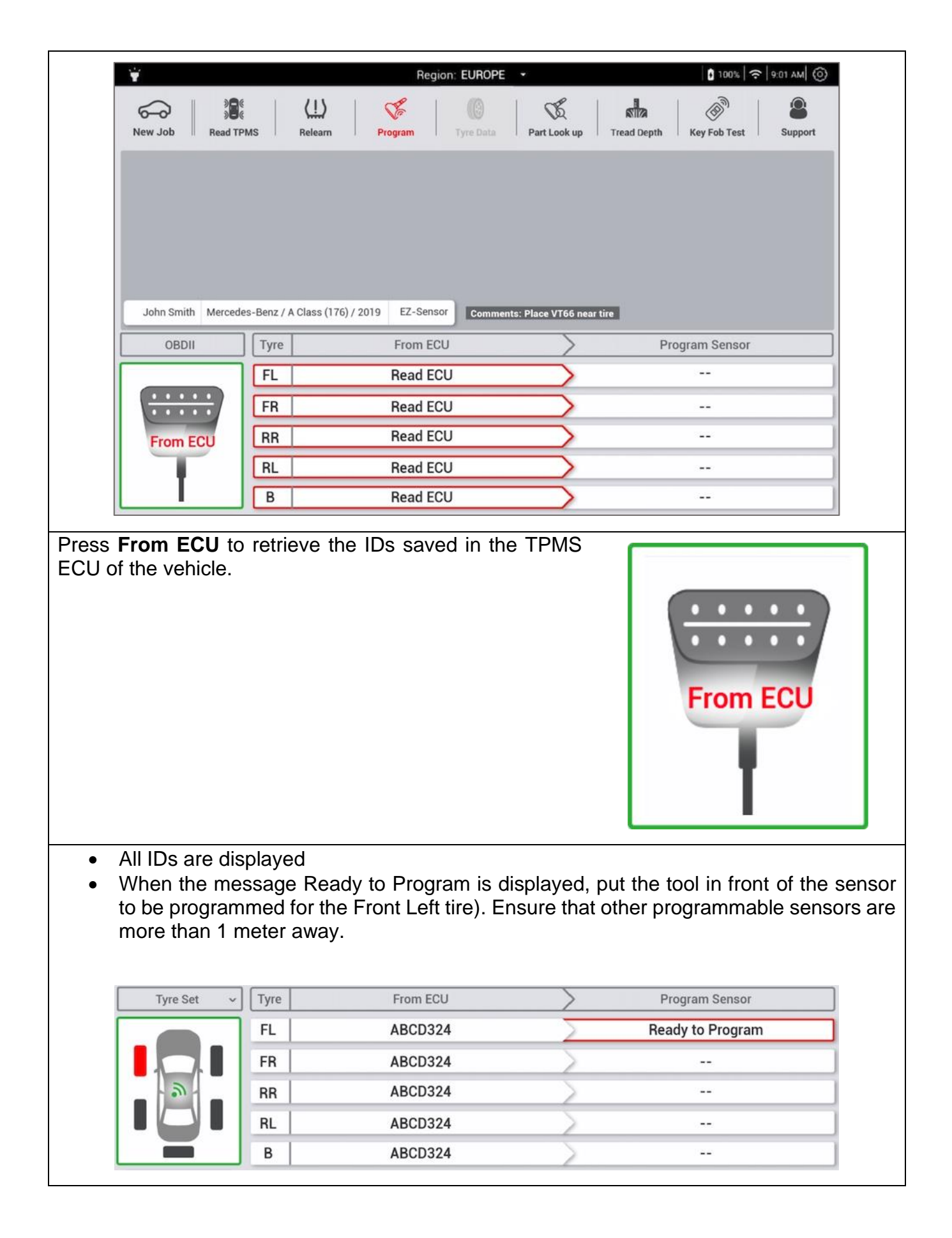

| <ul> <li>press the Trigg</li> </ul> | <b>er</b> button                              |                                               |
|-------------------------------------|-----------------------------------------------|-----------------------------------------------|
| When the new sensor                 | has been programmed, the                      | message <b>Copied</b> is displayed green.     |
| Perform the same ope                | ration for all wheels on the v                | ehicle.                                       |
|                                     |                                               |                                               |
| ¥                                   | Region: EUROPE                                | ↓ 100%                                        |
| New Job                             | Relearn Program Tyre Data                     | Part Look up Tread Depth Key Fob Test Support |
| John Smith Mercedes-E               | Senz / A Class (176) / 2019 EZ-Sensor Comment | s: Place VT66 near tire                       |
| Tyre Set 🗸                          | Tyre From ECU                                 | Program Sensor                                |
|                                     | FL ABCD324                                    | Copied                                        |
|                                     | FR ABCD324                                    | Copied                                        |
| 9                                   | RR ABCD324                                    | Copied                                        |
|                                     | RL ABCD324                                    | Copied                                        |
|                                     | B ABCD324                                     | Copied                                        |

### 5.7.6 Manual ID

This function enables the ID's for damaged sensors to be entered manually. This feature is only available for certain aftermarket sensor brands.

| Dropp Manual ID                                                                                                    |                                      |
|----------------------------------------------------------------------------------------------------|--------------------------------------|
|                                                                                                    | A B C<br>1 2 3<br>4 5 6<br>Manual ID |
| The screen for manually programming the TPMS sensor is disp                                                                                                    | layed.                               |
| Region: EUROPE -                                                                                                    | 0 100% 🗢 9:01 AM                     |
| Image: New Job     Image: Real TPMS     Image: Relearn     Image: Relearn     Image: Rele                                                                                                    | ad Depth Key Fob Test Support        |
| John Smith Mercedes-Benz / A Class (176) / 2019 EZ-Sensor Comments: Place VT66 near tire                                                                                                    |                                      |
| Manual ID                                                                                                    |                                      |
| Warning : Please mind that this sensor ID might not be compatient of the compatient of the compatient | tible with chosen vehicle            |
| Use the keypad to enter the ID you want to save in the memory                                                                                                    | of the programmable sensor.          |

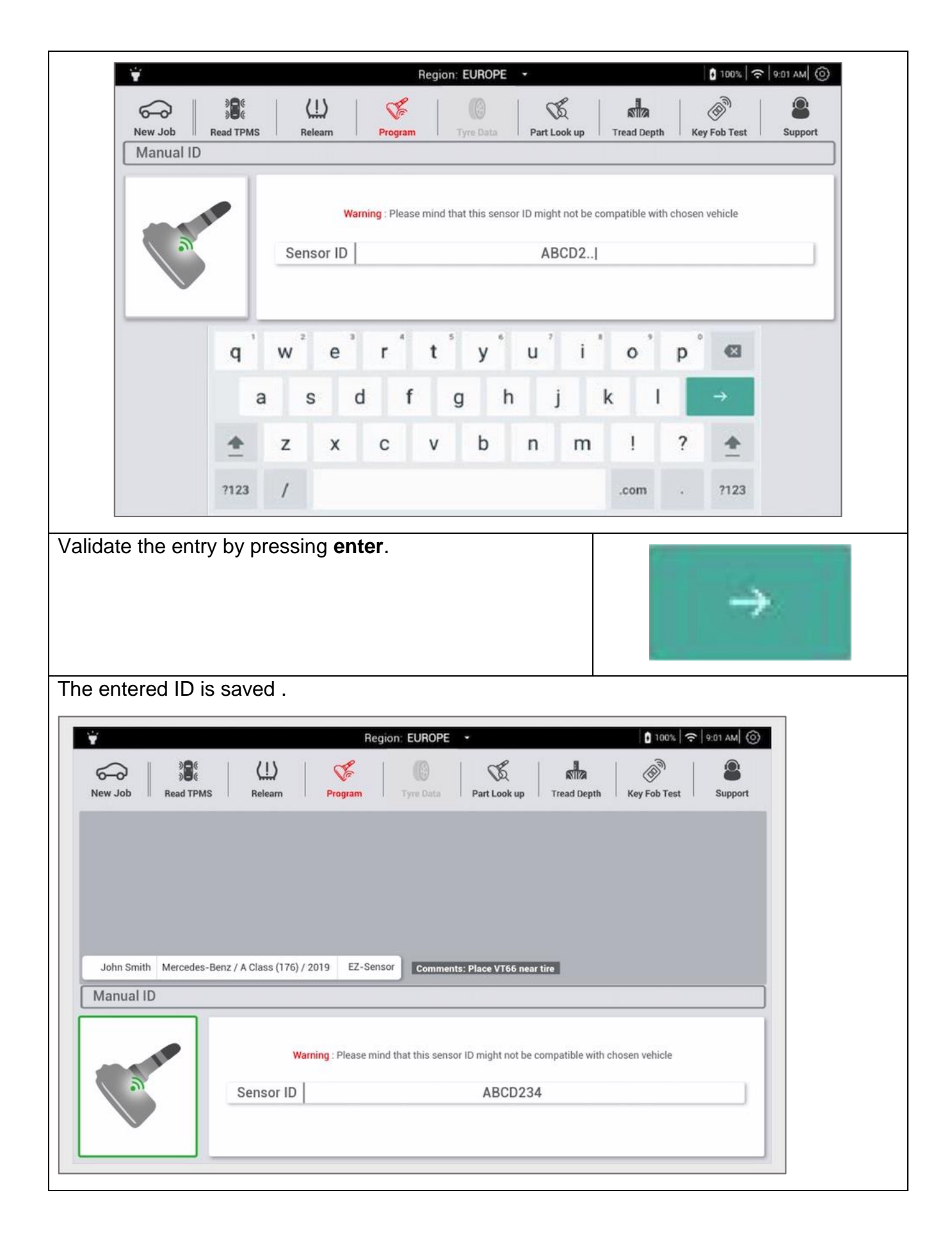

| <ul> <li>Put the new programmable sensor in front of the antenna,</li> <li>press Trigger.</li> </ul>                                                                                                    |
|----------------------------------------------------------------------------------------------------|
| The message Successful programming is displayed                                                                                                    |
|                                                                                                    |
| New Job       Read TPMS       Hearn       Frogram       Image: Control of the state       Image: Control of the state |
| John Smith Mercedes-Benz / A Class (176) / 2019 EZ-Sensor Comments: Place VT66 near tire                                                                                                    |
| Manual ID                                                                                                    |
| Warning: Please mind that this sensor ID might not be compatible with chosen vehicle         Sensor ID       Successful                                                                                                    |

## **5.8 Special Function**

#### 5.8.1 Key fob test

This procedure tests the strength of the Radio Frequency (RF) signal emitted by the remote key. If the signal is weak, replace the key fob battery.

To test the key fob:

- Press **New job** and select the vehicle's Make, Model and Year
- press Key Fob Test.

The key fob test screen is displayed.

| Select the radio frequency supported by the vehicle                                                                                                    |                                  |
|----------------------------------------------------------------------------------------------------|----------------------------------|
| Region: EUROPE                                                                                                    | 0 100% 🗢 9:01 AM ()              |
| Image: New Job     Image: Sec Program     Image: Sec Program     Image: Sec Progra | Tread Depth Key Fob Test Support |
| Mercedes-Benz / A Class (176) / 2019 Comments: Place VTG<br>Keyfob                                                                                                    | 36 near tìre                     |
|                                                                                                    | %                                |
| Put the key fob on the right side of the tool                                                                                                    |                                  |
| Press Key fob test to start the test                                                                                                    |                                  |
| Press a button on the key fob                                                                                                    | 6                                |
| <ul> <li>When emission strength of the key fob is         <ul> <li>correct, a green graph is displayed</li> <li>insufficient, a red graph is displayed.</li> </ul> </li> </ul>                                                                                                    |                                  |

| Image: Section of the section of the sec | Ť                |                        | Region: EU      | ROPE -             |              | 100%         | 9:01 AM () |
|----------------------------------------------------------------------------------------------------|------------------|------------------------|-----------------|--------------------|--------------|--------------|------------|
| Mercedes-Benz / A Class (176) / 2019 Comments: Place VT66 near tire Keyfob                                                                                                    | New Job Read TPM | IS Relearn             | Program Tyre    | Data Part Look up  | Tread Depth  | Key Fob Test | Support    |
| Mercedes-Benz / A Class (176) / 2019 Comments: Place VT66 near tire Keyfob 80 %                                                                                                    |                  |                        |                 |                    |              |              |            |
| Mercedes-Benz / A Class (176) / 2019 Comments: Place VT66 near tire Keyfob 80 %                                                                                                    |                  |                        |                 |                    |              |              |            |
| Mercedes-Benz / A Class (176) / 2019       Comments: Place VT66 near tire         Keyfob       80 %                                                                                                    |                  |                        |                 |                    |              |              |            |
| Keyfob 80 %                                                                                                    |                  |                        |                 |                    |              |              |            |
| 80 %                                                                                                    | \$               | Mercedes-Benz / A Clas | ss (176) / 2019 | Comments: Place VT | 66 near tire |              |            |
|                                                                                                    | &<br>Keyfob      | Mercedes-Benz / A Clas | ss (176) / 2019 | Comments: Place VT | 66 near tire |              |            |

# 6 Support

Support is accessible from the Main menu or – after having selected a vehicle – in the upper right corner of the tool bar.

Use this menu to:

- update the tool,
- register the tool,
- change the settings,
- see the frequently asked questions
- contact ATEQ support.

|                           |                             | 0 100%   ∻   9:01 AM                |
|---------------------------|-----------------------------|-------------------------------------|
| New Job Read TPMS Relearn | Program Tyre Data Part Look | up Tread Depth Key Fob Test Support |
|                           |                             |                                     |
|                           |                             |                                     |
|                           |                             |                                     |
| <b>U</b>                  | <b>*</b>                    | Catting                             |
| Update Your Tool          | User Registration           | Settings                            |
|                           | 1                           |                                     |
| ?                         |                             |                                     |
| FAQ                       | Contact Support             |                                     |
|                           |                             |                                     |
|                           |                             |                                     |
|                           |                             |                                     |

## 6.1 Registration

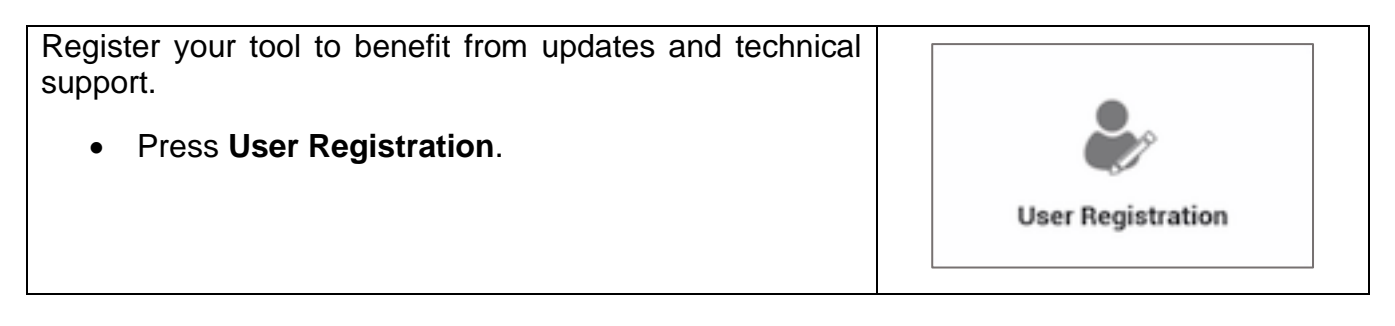

| Ϋ́ |              |   |   |     |   |   |   | Re     | gion: | EURC | PE     | •      |         |         |          |         |         | 100%       | 9:01 AM            |
|----|--------------|---|---|-----|---|---|---|--------|-------|------|--------|--------|---------|---------|----------|---------|---------|------------|--------------------|
| Γ  |              | - |   | • • |   |   |   | _<br>ر | Jser  | Regi | strat  | ion    | ~       |         |          |         |         | 2          | , î                |
|    | First Name • |   |   |     |   |   |   |        |       |      | City   |        |         |         |          |         |         |            |                    |
|    | Last Name *  |   |   |     |   |   |   |        |       |      | Zip Co | ode*   |         |         |          |         |         |            |                    |
|    | Company      |   |   |     |   |   |   |        |       |      | State  |        |         |         |          |         |         |            |                    |
|    | E-Mail*      |   |   |     |   |   |   |        |       |      | Count  | ry*    |         |         |          |         |         |            |                    |
|    | Phone #      |   |   |     |   |   |   |        |       |      | J,     | accept | t les c | onditin | d'utilis | ation e | et la p | olitique s | ur la vie priver • |
|    | Address      |   |   |     |   |   |   |        |       |      |        |        |         | Ŵ       | Delete   |         |         | ~          | Confirm            |
|    | q '          | w | 2 | е   | 3 | r | 4 | t      | 5     | у    | 6      | u      | 7       | i       | 1        | 0       | 1       | p°         | ◙                  |
|    | а            |   | s |     | d |   | f |        | g     |      | h      |        | j       |         | k        |         | I       |            | →                  |
|    | *            | z |   | x   |   | с |   | v      |       | b    |        | n      |         | m       |          | l       |         | ?          | *                  |
|    | ?123         | 1 |   |     |   |   |   |        |       |      |        |        |         |         |          | com     |         |            | ?123               |

## 6.2 Update your tool

As soon as a new model or new generation of vehicle comes on the market, or when a new TPMS communication protocol becomes available, it will be necessary to update the TPMS tool.

Make sure that the **battery** is fully charged and to have a stable Wi-Fi connection to Internet before updating.

| Press Update Your Tool                                                                                                    |              |                                                       |
|----------------------------------------------------------------------------------------------------|--------------|-------------------------------------------------------|
|                                                                                                    |              | Update Your Tool                                      |
|                                                                                                    |              |                                                       |
| The update screen displays the following information: Tool installed, available software version, license expiry date, an | s se<br>d la | erial number, software version<br>st performed update |

|                              |                       | Download Status    |            |
|------------------------------|-----------------------|--------------------|------------|
| Actual Softwar Version       | GB-02-01              | Software Version   | Up To Date |
| Available Version            | GB-02-05              | TPMS Database      | Obsolete   |
| Licence Expiry Date          | May 12th 2019         | Progamable Sensors | Obsolete   |
| Last Update                  | Sep 03rd 2018         | Other Content      | Up To Date |
| What's new in update ( XX XX | (XX)                  |                    |            |
| What's new in update ( XX XX | ( XX )<br>new Licence | Update             | Software   |
| What's new in update ( XX XX | ( XX )<br>new Licence | Update             | Software   |
| What's new in update ( XX XX | ( XX )<br>new Licence | Update             | Software   |

#### 6.2.1 Licence renewal

.

The tool's user license is valid for 1 year, during which time an unlimited number of software updates can be performed. After this period, renew the license to receive new vehicle data and procedures, new features and new programmable sensors.

The license code will prolong the license duration for one year, from the actual expiry date.

| Press Renew Licence.                                           |
|----------------------------------------------------------------|
| Renew Licence                                                  |
| Enter the code of your new licence then press <b>Confirm</b> . |

| , (P |   |     | License Code |      |   |   |   |   |     |       |   |   |   |   |   |            |         |     | × |
|------|---|-----|--------------|------|---|---|---|---|-----|-------|---|---|---|---|---|------------|---------|-----|---|
|      |   | Lic | ense (       | Code |   |   |   |   | ••• | ***** | * |   |   |   |   | <b>√</b> ( | confirm |     |   |
| C    | q | w   | 2            | е    | 3 | r | A | t | 5   | у     | 1 | u | 7 | i | 1 | 0          | р       | e e |   |
|      |   | 1   | s            |      | d |   | f |   | g   |       | h |   | j |   | k |            | I       | →   |   |
|      | â | 10  |              |      |   |   |   |   |     |       |   |   |   |   |   | 104        |         |     |   |
|      | £ | z   |              | x    |   | с |   | v |     | b     |   | n |   | m |   | 1          | ?       | *   |   |

# 6.3 Settings

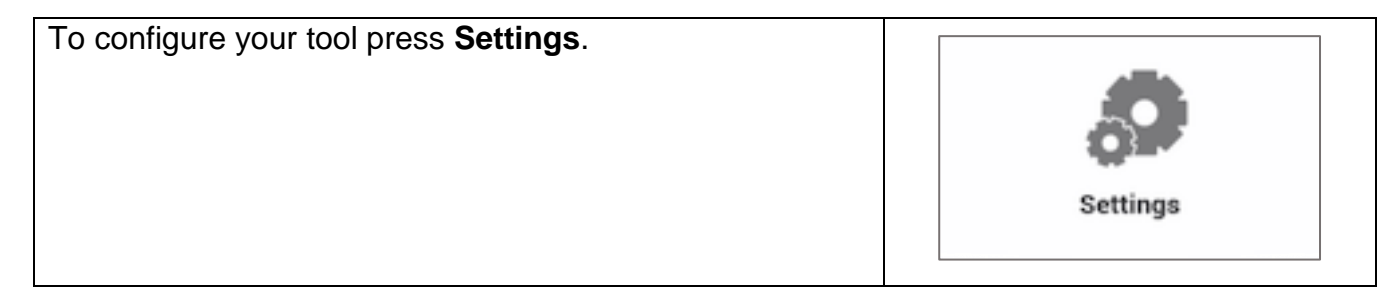

| ¥   📟                           | Region: EUROPE -          | <b>∂</b> UPDATE   <b>1</b> 100%   <b>?</b>   9:01 AM (③ |  |
|---------------------------------|---------------------------|---------------------------------------------------------|--|
| -                               | Eramuenthy Asked Questi   |                                                         |  |
| ħ                               | Frequentiy Asked Question | ons                                                     |  |
| Vehicle Maket                   | Language                  |                                                         |  |
| Email Set-up                    |                           |                                                         |  |
| RFID Reader Region              | English Spa               | anish French                                            |  |
| Sound / Hapics                  | Italian Gerr              | rman Chinese                                            |  |
| Language                        | Korean Japa               | anese Irish                                             |  |
| Auto Off                        | Danish Swe                | edish Greek                                             |  |
| Screen Lock                     |                           |                                                         |  |
| General Settings                |                           |                                                         |  |
| About                           |                           |                                                         |  |
|                                 | 000024   00.2             |                                                         |  |
| Description of available settin | gs :                      |                                                         |  |
| Vehicle Market                  | Choose your work area     | a (car market)                                          |  |
| Email Set-up                    | Setting up the message    | e service                                               |  |
| RFID Region Reader              | Choosing the region for   | r RFID Tire Data reading                                |  |
| Sounds / Haptics                | Sound and vibration se    | ettings                                                 |  |
| Language                        | Choosing the interface    | language                                                |  |
| Auto Off                        | Setting the automatic s   | witching off of the tool                                |  |
| Screen Lock                     | Setting the screen lock   | time                                                    |  |
| General Settings                | Accesses the general s    | settings                                                |  |
| About                           | Information on the softw  | ware version                                            |  |

## 6.4 FAQ

| Press FAQ. to see the frequently asked questions            |               |
|-------------------------------------------------------------|---------------|
|                                                             | ?<br>FAQ      |
| Select a topic to read the questions and answers for the se | lected topic. |

| ħ  |                                                                                                    | Frequently A                                                                                                    | sked Questions                                                                                                    |                                                                                                    | - 26   |
|----|----------------------------------------------------------------------------------------------------|----------------------------------------------------------------------------------------------------|----------------------------------------------------------------------------------------------------|----------------------------------------------------------------------------------------------------|--------|
| i. | About TPMS                                                                                                    | Tool General Knowledge                                                                                                    | Tool General Questions                                                                                                    | Udating TPMS Tool                                                                                                    | í l    |
| L  | OE sensor                                                                                                    | Progamming issues                                                                                                    | OBDII Relearn Issues                                                                                                    | Basic Hardware Tests                                                                                                    |        |
| L  | What does TPMS dashboard                                                                                                    | light/warning indicate ?                                                                                                    |                                                                                                    | ~]                                                                                                    | $\cap$ |
|    | at vero eros et accumsan et i                                                                                                    | riure dolor in hendrerit in vulputate veh<br>usto odio dignissim qui blandit praeser                                                                                                    | t esse molestie consequat, vel illum i<br>it luptatum zzril delenit augue duis d                                                                                                    | dolore eu feugiat nulla facilisis<br>olore te feugait nulla facilisi.                                                                                                    |        |
|    | at vero eros et accumsan et in<br>Lorem ipsum dolor sit amet, o<br>What does TPMS stand for                                                                                                    | riure dolor in hendrerit in vulputate velu<br>usto odio dignissim qui blandit praeser<br>cons ectetuer adipiscing elit, sed diam                                                                                                    | t esse molestie consequat, vel illum i<br>it luptatum zzril delenit augue duis d<br>nonummy nibh euismod tincidunt ut                                                                                                    | dolore eu feugiat nulla facilisis<br>olore te feugait nulla facilisi.<br>laoreet dolore magna aliquam                                                                                                    |        |
|    | at vero eros et accumsan et in<br>Lorem ipsum dolor sit amet, o<br>What does TPMS stand for<br>Lorem ipsum dolor sit amet, o<br>erat volutpat. Ut wisi enim ad<br>sequat. Duis autem vel eum i<br>at vero eros et accumsan et in<br>Lorem ipsum dolor sit amet, o                                  | riure dolor in hendrerit in vulputate veil<br>usto odio dignissim qui blandit praeser<br>cons ectetuer adipiscing elit, sed diam<br>consectetuer adipiscing elit, sed diam r<br>l minim veniam, quis nostrud exerci tat<br>riure dolor in hendrerit in vulputate veil<br>usto odio dignissim qui blandit praeser<br>cons ectetuer adipiscing elit, sed diam                     | Lesse molestie consequat, vei illum i<br>t luptatum zzii delenit augue duis d<br>nonummy nibh euismod tincidunt ut<br>non ullamcorper suscipit lobortis nisl<br>t esse molestie consequat, vei illum i<br>t luptatum zzii delenit augue duis<br>nonummy nibh euismod tincidunt ut      | dolore eu feugiat nulla facilisis<br>olore te feugait nulla facilisi.<br>laoreet dolore magna aliquam<br>aoreet dolore magna aliquam<br>ut aliquip ex ea commodo con-<br>dolore eu feugiat nulla facilisis<br>olore te feugiat nulla facilisi.<br>laoreet dolore magna aliquam |        |
|    | at vero eros et accumsan et in<br>Lorem ipsum dolor sit amet, o<br>What does TPMS stand for<br>Lorem ipsum dolor sit amet, o<br>erat volutpat. Ut wisi enim ad<br>sequat. Duis autem vel eum in<br>at vero eros et accumsan et in<br>Lorem ipsum dolor sit amet, o<br>Why is my vehicle equipped v | riure dolor in hendrerit in vulputate veil<br>usto odio dignissim qui blandit praeser<br>cons ectetuer adipiscing elit, sed diam<br>consectetuer adipiscing elit, sed diam<br>i minim veniam, quis nostrud exerci tat<br>riure dolor in hendrerit in vulputate veil<br>usto odio dignissim qui blandit praeser<br>cons ectetuer adipiscing elit, sed diam<br>with TPMS sensors? | Lesse molestie consequat, vei illum i<br>ti luptatum zzril delenit augue duis d<br>nonummy nibh euismod tincidunt ut<br>on ullamcorper suscipit lobortis nisl<br>t esse molestie consequat, vei illum i<br>ti luptatum zzril delenit augue duis d<br>nonummy nibh euismod tincidunt ut | dolore eu feugiat nulla facilisis<br>olore te feugait nulla facilisi.<br>laoreet dolore magna aliquam<br>aoreet dolore magna aliquam<br>ut aliquip ex ea commodo con-<br>dolore eu feugiat nulla facilisis<br>olore te feugait nulla facilisi.<br>laoreet dolore magna aliquam |        |

# 6.5 Contacts

| Press Contact Support.                                      | Contact Support    |
|-------------------------------------------------------------|--------------------|
| The address details of Daimler and ATEQ support are disp    | layed.             |
| Please contact for questions related to Daimler vehicles or | work procedures.   |
| Please contact ATEQ questions related to Other vehicles o   | r work procedures. |

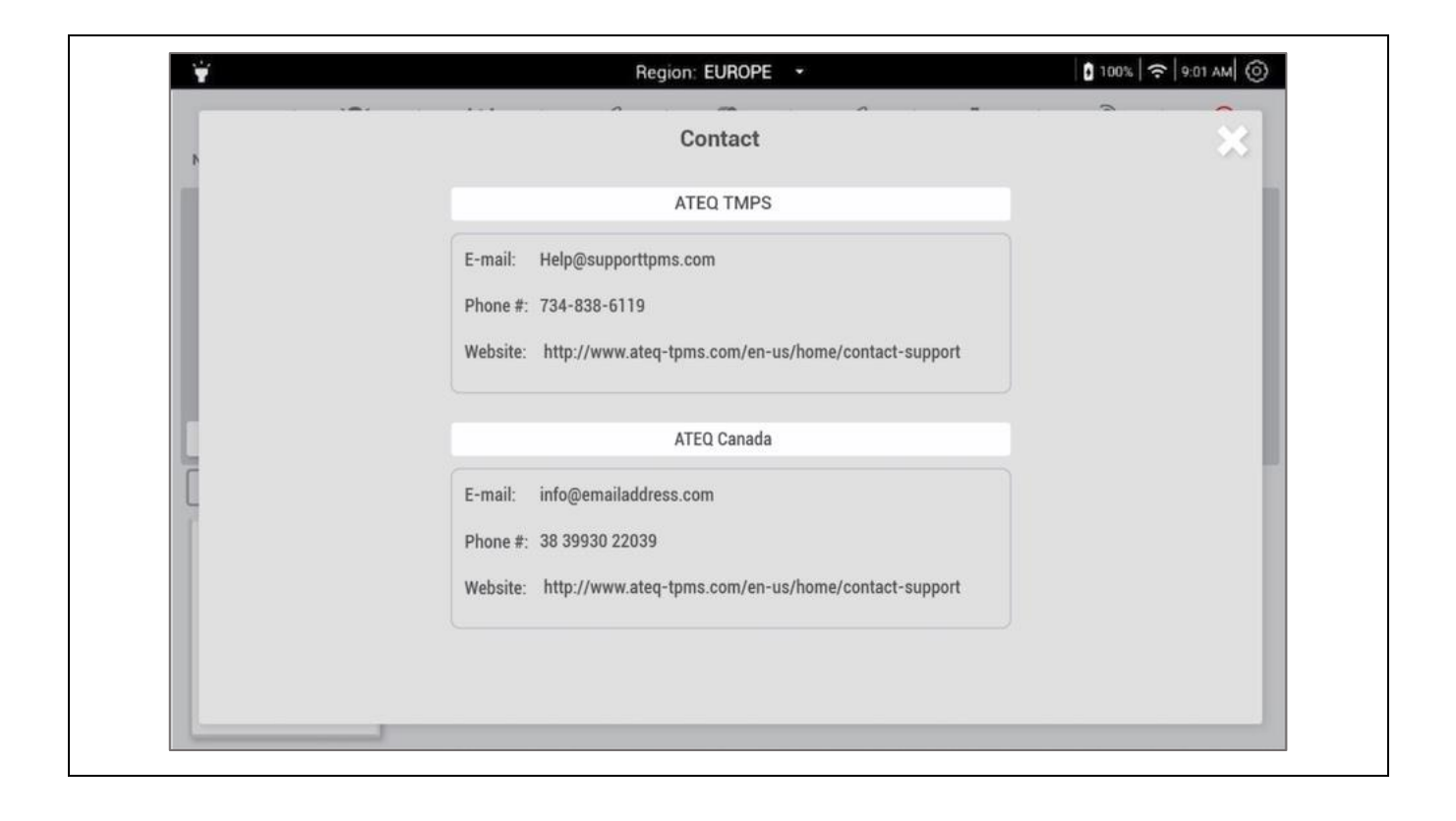

# 7 Technical specifications

# 7.1 Device specifications

| Battery      | <ul><li>Lithium-polymer Battery</li><li>6200 mAh</li></ul>                                                                                                    |  |  |
|--------------|----------------------------------------------------------------------------------------------------|--|--|
| Power supply | • 5 V DC, 2A                                                                                                    |  |  |
| Dimensions   | • 250 x 160 x 35 mm                                                                                                    |  |  |
| Weight       | • 380 grams                                                                                                    |  |  |
| Software     | Android 7.0                                                                                                    |  |  |
| Processor    | ARM MTK Processor, 64 bits, Dual core                                                                                                    |  |  |
| Speaker      | • Yes                                                                                                    |  |  |
| Microphone   | • Yes                                                                                                    |  |  |
| Vibrator     | • Yes                                                                                                    |  |  |
| Screen       | <ul> <li>8" landscape</li> <li>Resolution 1280 x 800 pixels</li> <li>Touch screen for gloves</li> </ul>                                                                                                    |  |  |
| Memory       | <ul><li>16 GB storage</li><li>Storage on SD card optional</li></ul>                                                                                                    |  |  |
| Camera       | <ul><li>12-megapixel camera</li><li>Optical character recognition (OCR)</li></ul>                                                                                                    |  |  |
| RFID reader  | <ul> <li>ISO/IEC 18000-63 or GS1 EPC Class1 Gen2,<br/>860-930 MHz. The RFID reader adapts the<br/>frequency bands according to region</li> </ul>                                                                                                    |  |  |
| Connectivity | <ul> <li>Wi-Fi 802.11 a/b/g/n</li> <li>Bluetooth 4.1 (BLE)</li> <li>USB port for connecting storage device</li> <li>USB C port for recharging the device</li> <li>Possible use of USB for updates</li> <li>RJ45 port for connection with TTD</li> </ul> |  |  |

| LF/RF frequencies                        | <ul> <li>LF transmission at 125kHz and reception at<br/>315MHz/433MHz</li> </ul>                                        |
|------------------------------------------|----------------------------------------------------------------------------------------------------|
| Charge indicator                         | • LED                                                                                                    |
| Materials                                | High Impact ABS.                                                                                                    |
| Operating temperature                    | <ul> <li>-10°C to +55°C</li> </ul>                                                                                      |
| Storage temperature                      | <ul> <li>-20°C to +65°C</li> </ul>                                                                                      |
| Relative humidity tolerated in operation | • 5% to 95%                                                                                                    |
| Liquid ingress protection                | <ul> <li>Dust-protected and protected against splashing water (IP54)</li> <li>Withstands petrol and solvents</li> </ul> |

## 7.2 Radio frequency

- The tool's transmission frequency to read TPMS sensors is: 125 kHz (LF).
- The tool's reception frequencies are: 433 and 315 MHz (RF).
- The RFID reader uses a frequency band from 860 to 930 MHz according to region.

## 7.3 Sensor type

This instrument is designed for:

- activating and reading all TPMS sensors using LF/RF technologies,
- writing data in the memory of compatible programmable sensors.

## 8 Limited hardware warranty

## 8.1 ATEQ Limited Hardware Warranty

**ATEQ** guarantees to the initial buyer that the **ATEQ** hardware product is free from any material and manufacturing defect for the period given on the packaging and/or in the product documentation, from the purchase date. Except where prohibited by applicable law, this warranty is non-transferable and is limited to the original buyer. This warranty gives you specific legal rights, and you may also have other rights that vary under local laws.

## 8.2 Remedies

In the event of breach of the warranty, the sole responsibility of **ATEQ** and your sole remedy consists, at **ATEQ's** choice, in repairing or replacing the hardware. Shipping and handling charges may apply, unless prohibited by the applicable law. To repair or replace any hardware, **ATEQ** may, as it chooses, use parts that are new, restored or already used but in good working order. Any replacement hardware product will be warranted for the remainder of the original warranty period or thirty (30) days, whichever is longer or for any additional period of time that may be applicable in your jurisdiction.

This warranty does not cover problems or damage resulting (a) from accidents, abuse, incorrect use or any repair, any modification or any unauthorised disassembly; (b) from inappropriate use or maintenance, use not in compliance with the instructions of the product or from connecting to power supply with incorrect voltage; or (c) from use of consumables, such as replacement batteries, not supplied by **ATEQ**, apart from where such restriction is prohibited by the applicable law.

## 8.3 How to Obtain Warranty

Before submitting a warranty claim, we recommend you visit the technical support section of our website at www.ateq-tpms.com for technical assistance. Valid warranty claims are generally processed through the point of sale during the first thirty (30) days after purchase. However, this period of time may vary depending on the place of purchase. Contact **ATEQ** or the retailer who sold you the product to get more details. Warranty claims that cannot be processed through the point of sale and any other product-related questions should be addressed directly to **ATEQ**. The addresses and contact details of **ATEQ's** customer services are given in the documentation provided with your product, and on the internet at www.ateq-tpms.com.

# 8.4 ATEQ VT66MB – User guide – Limitation of responsibility

ATEQ SHALL NOT BE LIABLE FOR ANY SPECIAL, INDIRECT, OR ACCIDENTAL DAMAGE WHATSOEVER, INCLUDING BUT NOT LIMITED TO LOSS OF PROFITS,

REVENUE OR DATA (WHETHER DIRECT OR INDIRECT) OR COMMERCIAL LOSS FOR BREACH OF ANY EXPRESS OR IMPLIED WARRANTY ON YOUR PRODUCT, EVEN IF YOU HAVE NOT BEEN ADVISED OF THE POSSIBILITY OF SUCH DAMAGE. Some jurisdictions do not allow the exclusion or limitation of special, indirect or accidental damage, and so the above limitations or exclusions may not apply to you.

### 8.5 Duration of Implied Warranties

EXCEPT TO THE EXTENT PROHIBITED BY APPLICABLE LAW, ANY IMPLIED WARRANTY OR CONDITION OF MERCHANTABILITY OR FITNESS ON THIS HARDWARE PRODUCT IS LIMITED IN DURATION TO THE DURATION OF THE APPLICABLE LIMITED WARRANTY PERIOD FOR YOUR PRODUCT. Some jurisdictions do not allow limitations on how long an implied warranty lasts, and so the above limitation may not apply to you.

## 8.6 National Statutory Rights

Consumers have legal rights under applicable national legislation governing the sale of consumer goods. Such rights are not affected by the warranties in this Limited Warranty.

## 8.7 No Other Warranties

No **ATEQ** dealer, agent, or employee is authorized to make any modification, extension, or addition to this warranty.

## 8.8 Warranty Period

The warranty period for **ATEQ** devices is one year.

# 9 Declarations of EC/FCC certification

## 9.1 Declaration of EC conformity

The manufacture of the ATEQ VT66MB declares that this device is in conformity with the relevant Union harmonization legislation:

- Low voltage (LVD) Directive 2014/35/EU
- Electromagnetic Compatibility (EMC) Directive 2014/30/EU
- Radio Equipment (RED) Directive 2014/53/EU
- Restriction of the use of certain hazardous substances (RoHS) Directive 2011/65/EU

## **9.2 Declaration of FCC conformity**

The manufacture of the ATEQ VT66MB declares that this device complies with the requirements of the standards:

- PART 15B:2019
- PART 15.247:2019
- PART 15.407:2019
- PART 15.207/209:2019

The device is restricted to indoor use only when operating in the 5150 to 5350 MHz frequency range.

|  | AT | BE | BG | HR | CY | CZ | DK |
|--|----|----|----|----|----|----|----|
|  | EE | FI | FR | DE | EL | HU | IE |
|  | IT | LV | LT | LU | MT | NL | PL |
|  | PT | RO | SK | SI | ES | SE | UK |

# **9.3 Federal Communication Commission Interference Statement**

This equipment has been tested and found to comply with the limits for a Class B digital device, pursuant to Part 15 of the FCC Rules. These limits are designed to provide reasonable protection against harmful interference in a residential installation.

This equipment generates, uses and can radiate radio frequency energy and, if not installed and used in accordance with the instructions, may cause harmful interference to radio communications. However, there is no guarantee that interference will not occur in a particular installation. If this equipment does cause harmful interference to radio or television reception, which can be determined by turning the equipment off and on, the user is encouraged to try to correct the interference by one of the following measures:

. Reorient or relocate the receiving antenna.

. Increase the separation between the equipment and receiver.

. Connect the equipment into an outlet on a circuit different from that to which the receiver is connected.

. Consult the dealer or an experienced radio/TV technician for help.

*FCC Caution*: To assure continued compliance, any changes or modifications not expressly approved by the party responsible for compliance could void the user's authority to operate this equipment. (Example - use only shielded interface cables when connecting to computer or peripheral devices).

#### FCC Radiation Exposure Statement

This equipment complies with FCC RF radiation exposure limits set forth for an uncontrolled environment. The exposure standard for wireless devices employing a unit of measurement is known as the Specific Absorption Rate, or SAR. The SAR limit set by the FCC is 1.6W/kg.

The FCC has granted an Equipment Authorization for this device with all reported SAR levels evaluated as in compliance with the FCC RF exposure guidelines. SAR information on this device is on file with the FCC and can be found under the Display Grant section of www.fcc.gov/oet/ea/fccid after searching on FCC ID: 2ANR7-VT66

This transmitter must not be co-located or operating in conjunction with any other antenna or transmitter.

#### Innovation, Science and Economic Development Canada Statement

This device contains licence-exempt transmitter(s)/receiver(s) that comply with Innovation, Science and Economic Development Canada's licence-exempt RSS(s). Operation is subject to the following two conditions:

This device may not cause interference.
This device must accept any interference, including interference that may cause undesired operation of the device.

L'émetteur/récepteur exempt de licence contenu dans le présent appareil est conforme aux CNR d'Innovation, Sciences et Développement économique Canada applicables aux appareils radio exempts de licence. L'exploitation est autorisée aux deux conditions suivantes :

1) L'appareil ne doit pas produire de brouillage;

2) L'appareil doit accepter tout brouillage radioélectrique subi, même si le brouillage est susceptible d'en compromettre le fonctionnement

#### **Radio Frequency Exposure Information**

The radiated output power of the Wireless Device is below the Industry Canada (IC) radio frequency exposure limits. The Wireless Device should be used in such a manner such that the potential for human contact during normal operation is minimized.

This device has been evaluated for and shown compliant with the IC Specific Absorption Rate ("SAR") limits when operated in portable exposure conditions.

Informations concernant l'exposition aux fréquences radio

La puissance de sortie émise par l'appareil de sans fil est inférieure à la limite d'exposition aux fréquences radio d'Industry Canada (IC). Utilisez

l'appareil de sans fil de façon à minimiser les contacts humains lors du fonctionnement normal.

Ce dispositif a été évalué pour et démontré conforme à la Taux IC d'absorption spécifique ("SAR") des limites lorsqu'il est utilisé dans des

conditions d'exposition portatifs.

The device for operation in the band 5150–5250 MHz is only for indoor use to reduce the potential for harmful interference to co-channel mobile satellite systems.

Les dispositifs fonctionnant dans la bande de 5 150 à 5 250 MHz sont réservés uniquement pour une utilisation à l'intérieur afin de réduire les risques de brouillage préjudiciable aux systèmes de satellites mobiles utilisant les mêmes canaux.

### 9.4. EU DECLARATION OF CONFORMITY

Product model/product

#### Product Name: TPMS (Tire-pressure monitoring system) Tool

#### Model Name: VT66MB

Name and address of the manufacturer or his authorised representative:

#### ATEQ INSTRUMENTS (ASIA) PTE LTD.TAIWAN BRANCH (SINGAPORE)

#### NO.3, LANE 223, SAN JIA DONG STREET, 40642, TAICHUNG, TAIWAN

This declaration of conformity is issued under the sole responsibility of the manufacturer.

Objection of the declaration

Tire-pressure monitoring system

The object of the declaration described above is in conformity with the relevant Union harmonisation legislation:

#### Radio Equipment (RED) Directive 2014/53/EU

6. References to the relevant harmonised standards used or references to the other technical specifications in relation to which conformity is declared:

#### RED: EN 300 328 V2.2.2, EN 301 893 V2.1.1, EN 300 330 V2.1.1, EN300 220-1 V3.1.1, EN300 220-2 V3.2.1, EN 302 208 V3.3.1

7. Additional information:

Signed for and on behalf of:

#### ATEQ INSTRUMENTS (ASIA) PTE LTD.TAIWAN BRANCH (SINGAPORE)

Taichung, Taiwan 2020/9/02

Roger Lin / RD Manager

### 9.5 Recycling

Do not dispose of the rechargeable battery or the tool and/or its accessories in general waste. These components must be collected and recycled.

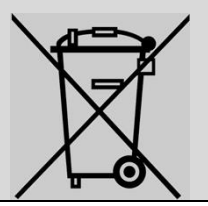

The crossed-out wheelie bin symbol means that the product must be subject to separate collection at the end of its life within the EU. This measure applies not only to your device but also to any other accessory marked with this symbol. Do not dispose of these products with unsorted household waste. For more information, contact **ATEQ**.

## 10Index

Accessories, 9 All vehicles, 14 Axle, 16 Battery, 70 Certification, 74 Charging, 10 Conformity, 74 Connectors, 8 Contacts. 68 Creation of a sensor set, 46 Daimler buses, 20 Daimler passenger cars, 12 Daimler trucks, 16 Dimensions, 8 Downloads, 64 FAQ, 68 Frequency, 71 Getting Started, 10 History, 24 Identifier TPMS sensor, 28 tire, 38 Indirect TPMS, 35 Integrity, 41 Integrity level, 39 Key fob, 60 Learn, 30 LF, 71 Licence, 65 New Job, 11 Number of version, 64 serial, 64 **OBD Errors**, 35

OBD-II, 8, 32 Product content, 9 Programming TPMS sensors, 46 tire data, 42 Radio frequencies, 71 Reading a TPMS sensor, 27 Reading the tire data, 39 Registration, 66 Relearn, 30, 31 auto, 31 manual, 31 RF, 71 **RFID**, 38 RFID tag, 38 RJ45, 8 Safety, 3 Safety information, 3 Settings, 67 SGTIN96, 38 Spare parts, 36 Standards and references, 4 Support, 63 Technical specifications, 70 **TPMS** sensor Copy, 49 manual entry, 57 **TPMS** sensors checking, 26 creation, 46 identifiers, 28 indirect, 35 programming, 46 reading, 26 Reading OBD-II, 54 triggering, 26 Tire Data, 40

Tire set, 21, 51 Tire Set, 21 **tire tread depth gauge**, 21 tire tread depths, 21 Tires summer, 30 winter, 30 Update notes, 65 Updates, 66 USB C, 8 warranty, 72 Wheels single, 17 twinned, 17 WiFi, 10

# **11 Table of Contents**

| 1     | Revision of VT66MB tool 2                          |                                  |  |  |
|-------|----------------------------------------------------|----------------------------------|--|--|
| 2     | Safety recommendation 3                            |                                  |  |  |
| 2.1   | Regarding electromagnetic field emission devices 3 |                                  |  |  |
| 2.2   | Safety information 3                               |                                  |  |  |
| 2.2.1 | Read all the instructions 3                        |                                  |  |  |
| 2.2.2 | Keep these instructions in a safe place 3          |                                  |  |  |
| 2.2.3 | 3 Cleaning 4                                       |                                  |  |  |
| 2.2.4 | Water & Moisture 4                                 |                                  |  |  |
| 2.2.5 | 5 Storage 4                                        |                                  |  |  |
| 2.2.6 | 6 Usage4                                           |                                  |  |  |
| 2.3   | Standards and references 4                         |                                  |  |  |
| 2.4   | Warnings 4                                         |                                  |  |  |
| 3     | Description of the VT66MB tool 5                   | Description of the VT66MB tool 5 |  |  |
| 3.1   | Overview of the ATEQ VT66MB 5                      |                                  |  |  |
| 3.2   | Front panel 6                                      |                                  |  |  |
| 3.3   | Back panel 7                                       |                                  |  |  |
| 3.4   | Top edge 8                                         |                                  |  |  |
| 3.5   | Dimensions 8                                       |                                  |  |  |
| 3.6   | Connectors 8                                       |                                  |  |  |
| 3.7   | Function keys 8                                    |                                  |  |  |
| 3.8   | Icon functions 9                                   |                                  |  |  |
| 3.9   | Product content 9                                  |                                  |  |  |
| 4     | Before starting 10                                 |                                  |  |  |
| 4.1   | Charging 10                                        |                                  |  |  |
| 4.2   | Getting Started 10                                 |                                  |  |  |
| 4.3   | Configuration 10                                   |                                  |  |  |
| 5     | Using the VT66MB tool 11                           |                                  |  |  |
| 5.1   | First things 11                                    |                                  |  |  |

5.2 Which function for which vehicle?

11

5.3 New job 11 5.3.1 Daimler passenger cars 12 5.3.2 All vehicles 14 5.3.3 Daimler trucks 16 5.3.4 Daimler buses 19 5.3.5 Tire set 20 5.3.5.1 Adding notes23 5.3.6 History 24 5.4 Read TPMS 26 5.4.1 Read TPMS procedure 26 5.4.2 Reading a TPMS sensor 27 5.4.3 Settings 30 5.4.3.1 Winter tire set/summer tire set 5.4.3.2 ID (identifier) 30 5.4.3.3 Pressure 30 5.4.3.4 **Temperature 30** 5.4.3.5 Frequency 30 5.4.3.6 Battery 30 5.4.3.7 Complete page 30 5.4.4 Printing 30 5.5 Relearn 30 5.5.1 Relearn procedure 30 5.5.2 Manual or auto relearn 30 5.5.3 OBD relearn 32 5.5.3.1 OBD errors 35 5.5.4 Special case of vehicles fitted with indirect TPMS sensors 35 5.6 Spare parts look-up 35 5.6.1 The spare parts database 36 5.6.2 Daimler vehicles 36 5.6.3 Vehicles of makes other than Daimler 37

30

5.7 Tire data 38

#### ATEQ VT66MB

| 5.7.1                                   | Introduction 38                |  |
|-----------------------------------------|--------------------------------|--|
| 5.7.1.                                  | 1 What is SGTIN96? 38          |  |
| 5.7.1.2 What is the integrity level? 38 |                                |  |
| 5.7.1.3                                 | 3 Which vehicles? 39           |  |
| 5.7.2                                   | Reading the tire data 39       |  |
| 5.7.3                                   | Programming the tire data 42   |  |
| 5.8                                     | Programming the sensors 45     |  |
| 5.8.1                                   | Programming procedure 46       |  |
| 5.8.2                                   | Creation 46                    |  |
| 5.8.3                                   | Copy 49                        |  |
| 5.8.4                                   | Copying a tire set 51          |  |
| 5.8.5                                   | Reading TPMS IDs through OBD54 |  |
| 5.8.6                                   | Manual ID 57                   |  |
| 5.9                                     | Special Function 60            |  |
| 5.9.1                                   | Key fob test 60                |  |
| 6                                       | Support 63                     |  |
| 6.1                                     | Updating 63                    |  |
| 6.1.1                                   | Serial number 64               |  |
| 6.1.2                                   | Version numbers 64             |  |
| 6.1.3                                   | Download status 64             |  |
| 6.1.4                                   | Update notes 65                |  |
| 6.1.5                                   | Licence renewal 65             |  |
| 6.1.6                                   | Software update 66             |  |
| 6.2                                     | Registration 66                |  |
| 6.3                                     | Settings 67                    |  |
| 6.4                                     | FAQ 68                         |  |
| 6.5                                     | Contacts 69                    |  |
| 7                                       | Technical specifications 71    |  |
| 7.1                                     | Device specifications 71       |  |
| 7.2                                     | Radio frequency 72             |  |
| 7.3                                     | Sensor type 72                 |  |

- 8 Limited hardware warranty73
- 8.1 ATEQ Limited Hardware Warranty 73
- 8.2 Remedies 73
- 8.3 How to Obtain Warranty 73
- 8.4 ATEQ VT66MB User guide Limitation of responsibility 73
- 8.5 Duration of Implied Warranties 74
- 8.6 National Statutory Rights 74
- 8.7 No Other Warranties 74
- 8.8 Warranty Period 74
- 9 Declarations of EC/FCC certification 75
- 9.1 Declaration of EC conformity 75
- 9.2 Declaration of FCC conformity 75
- 9.3 Federal Communication Commission Interference Statement 72
- 9.4 EU Declaration of conformity 74
- 9.5 Recycling 75
- 10 Index 76
- 11 Table of Contents 78